#### SOMMAIRE

| 1)   | Présentation du portail d'accueil                                                  | 3           |
|------|------------------------------------------------------------------------------------|-------------|
| 2)   | La personnalisation de l'écran d'accueil                                           | 4           |
| 3)   | Recherche globale depuis l'écran d'accueil                                         | 6           |
| 4)   | Recherche des dossiers, actes, clients, immeubles et contacts/partenaires depuis   | le portail7 |
| 5)   | Création du dossier                                                                |             |
| 6)   | Le sous-dossier                                                                    | 10          |
| 7)́  | Recherche, création et rattachement des clients au dossier                         | 11          |
| 8)   | Recherche, création et rattachement des partenaires au dossier                     | 12          |
| 9)   | Recherche, création et rattachement de la fiche immeuble au dossier                | 13          |
| 10)  | Recherche, constitution des courriers et mise en place des favoris                 | 14          |
| 11)  | Possibilité de rechercher et de générer un modèle de courrier dans une famille dif | férente     |
| de d | celle du dossier                                                                   | 15          |
| 12)  | Duplication d'un courrier pour plusieurs destinataires                             | 16          |
| 13)  | Constitution d'une pièce pour rattacher un document                                | 17          |
| 14)  | Recherche, choix de l'acte dans la rubrique Acte et mise en place des favoris      | 18          |
| 15)  | Création d'un sous-dossier quand sélection d'un modèle d'acte dans une famille di  | fférente    |
| que  | e celle du dossier                                                                 | 19          |
| 16)  | Déroulement de la trame pleine page                                                | 20          |
| 17)  | Création des formalités postérieures                                               | 24          |
| 18)  | Signature informatique de l'acte                                                   | 25          |
| 19)  | La rubrique Événements dans le dossier                                             | 26          |
| 20)  | Rechercher rapidement un document dans le dossier                                  | 27          |
| 21)  | La fonction du clic droit                                                          | 29          |
| 22)  | La duplication ou le déplacement d'un élément d'un dossier à un autre dossier ou   | dans le     |
| mêr  | me dossier                                                                         | 30          |
| 23)  | Historique des versions d'un acte                                                  | 31          |
| 24)  | Création d'un courrier libre hors dossier                                          | 34          |
| 25)  | Agenda                                                                             | 36          |
| 26)  | Envoi des E-mail depuis le dossier                                                 | 37          |
| 27)  | Envoi des sms depuis la fiche client ou la fiche partenaire                        | 39          |
| 28)  | Rangement et consultation des E-documents                                          | 40          |
| 29)  | Le module de la gestion des copies                                                 | 41          |
| 30)  | Menu divers                                                                        | 43          |
| 31)  | Les Historiques                                                                    | 44          |
| 32)  | L'aide en ligne                                                                    | 46          |
| 33)  | Le CTI (couplage entre la téléphonie et l'informatique)                            | 47          |
| 34)  | La gestion du temps passé dans le dossier                                          | 48          |
| 35)  | Le mode Nomade                                                                     | 49          |
| 39)  | Vos notes personnelles                                                             | 50          |

#### 1) Présentation du portail d'accueil

| Agenda Recherche globale Imprimer Pers | ornalisation Nouveau Nouveautés / Aide RN Fermer Not  |                                  |                       | Mise à jour iNot     |
|----------------------------------------|-------------------------------------------------------|----------------------------------|-----------------------|----------------------|
| Volet d'actions                        | Rechercher Nom des parties et/ou nature ou complément | ou nº de dossier ou nº archiv OK | Recherche avancée 😵   | Outils 😻             |
| Production                             | Dossiers ouverts sur la période 🗸 du 🗰 au             | 🔹 Notaires 👻 Cle                 | rcs 🗸 Clercs secondai | -                    |
| Dossiers                               | - Nom                                                 | Créé le Prévu le                 | Clerc Secrét.         | Etat                 |
| Clients                                | VENTE VENTE DURAND / MARTIN 2                         | 06/06/2011                       | Admin                 | En cours             |
| Contacts/Partenaires                   | VENTE DURAND / MARTIN                                 | 03/06/2011                       | Admin                 | En cours             |
| Gérer les profils                      | VENTE SLINCKX/CHARPY                                  | 06/04/2011 30/04/2011            | JS                    | En cours             |
|                                        | VENTE TEST COMPARUTION                                | 08/04/2011                       | Admin                 | En cours             |
| V Gestion<br>Mes alertes               | CONTRAT DE MARIAGE treee                              | 18/04/2011                       | СТ                    | En cours             |
| Dossiers à signer                      | Dossier vente PETRE-VANESSE à IMMO RESORT             | 10/04/2008                       | ADMIN ADMIN           | En cours             |
| Historique des suppressions            | VENTE TEST CORRECTIF                                  | 11/04/2011                       | CG                    | En cours             |
| Historique des connexions              | VENTE SANCHEZ / RIVIERE                               | 24/02/2011                       | LC                    | En cours             |
| E-Documents (4)                        | Dossier VENTE IMMO MARCELLIS à PIRLET                 | 07/10/2010                       | ADMIN ADMIN           | En cours             |
| Appels téléphoniques                   | VENTE test YC COMPARU                                 | 06/04/2011                       | CG                    | En cours             |
| Site Favoris                           | VENTE CG - TEST BIBLE                                 | 25/03/2011                       | Admin                 | En cours             |
| ▷ Formalités                           | VENTE SLINCKX / GRUSLIN                               | 23/03/2011                       | LC                    | En cours             |
| Actes                                  | Dossier Vente VANKELST HORRION à RHIMI BOUHLALI       | 13/07/2005                       | ADMIN ADMIN           | En cours             |
| Enregistrement                         | VENTE MARAUD                                          | 24/02/2011                       | CG                    | En cours             |
| Greffe                                 | Dossier Vente LEROY DAHM à COLLIN Daniel              | 27/05/2008 28/05/2011            | LC                    | En cours             |
| Testament / Donation                   | CREATION DE SOCIETES SPRL INNOVATION PLUS             | 02/03/2011 27/03/2011            | LC                    | En cours             |
|                                        | VENTE MARTIN / PAULY                                  | 24/02/2011 26/04/2011            | LP                    | En cours             |
|                                        | VENTE CIPPOLI                                         | 24/02/2011                       | CG                    | En cours             |
|                                        | Dossier Vente à CARTUYVELS MAERTENS de NOORDHOUT      | 26/02/2004                       | CG                    | En cours             |
|                                        | VENTE Vente Slinckx à Wagner                          | 22/03/2011 31/03/2011            | LC                    | En cours             |
|                                        | Dossier vente BONNET Pierre à SCHMITZ-DUMONT          | 24/09/2002                       | CG                    | En cours             |
|                                        |                                                       |                                  |                       |                      |
| 🍓 Menu & Editions                      |                                                       |                                  |                       |                      |
| Maccès à Word                          |                                                       |                                  | 21 élémer             | ►<br>nt(s) trouvé(s) |

- ⇔ Comment faire disparaitre le volet d'action pour obtenir une plus grande visibilité ?
- ⇒ Quel est le raccourci clavier pour accéder directement à la fenêtre Word ?
- ⇒ Comment agrandir la colonne de l'intitulé des dossiers ?

#### 2) La personnalisation de l'écran d'accueil

Apparence générale, conteneurs, briques, lanceurs, menus, alertes, agenda...

| Agenda Recherche globale Imprimer Pers                                                                                                    | 😳 🖻 ☆ E X                                                                                                    | Mise à jour iNot |  |  |  |
|----------------------------------------------------------------------------------------------------|----------------------------------------------------------------------------------------------------|------------------|--|--|--|
| Volet d'actions                                                                                                    | Personnaliser mon environnement                                                                                                    |                  |  |  |  |
| Production     Dossiers     Clients     Immeubles     Contacts/Partenaires     Gérer les profils     Gérer les utilisateurs     Le Contion | Bienvenue dans l'écran principal des paramétrages     Cet écran vous permet de paramétrer le contenu de vos informations     et de configurer vos éléments graphiques     Modifier l'apparence générale     Je souhaite changer l'apparence de mon écran     Choisir le contenu de ma page d'accueil | ŕ                |  |  |  |
| Mes alertes<br>Dossiers à signer<br>Historique des suppressions<br>Historique des connexions                                               | Je souhaite sélectionner mes conteneurs<br>Je souhaite sélectionner mes briques<br>Choisir mes raccourcis                                                                                                    |                  |  |  |  |
| Communication     Je souhaite sélectionner mes lanceurs       E-Documents (4)     Je souhaite sélectionner mes lanceurs                    |                                                                                                    |                  |  |  |  |
| Site Favoris                                                                                                    | Je souhaite sélectionner mes menus<br>Je souhaite sélectionner mes fonctions                                                                                                    | E                |  |  |  |
| Hypotneques<br>Enregistrement<br>Greffe<br>Testament / Donation                                                                            | Agenda<br>Je souhaite paramétrer mon agenda (paramètres utilisateur)<br>Je souhaite paramétrer mon agenda (paramètres étude)                                                                                                    |                  |  |  |  |
|                                                                                                    | Formalités Je souhaite paramétrer les formalités                                                                                                    |                  |  |  |  |
|                                                                                                    | Transmissions Je souhaite gérer les transmissions                                                                                                    |                  |  |  |  |
|                                                                                                    | Paramétrage de l'application Je souhaite gérer les chemins de mon application Je souhaite gérer les zones obligatoires de mon application                                                                                                    |                  |  |  |  |
| Menu & Editions                                                                                                    | SMS - FAX Je souhaite paramétrer mes comptes SMS et FAX Alertes                                                                                                    | ~                |  |  |  |

- ⇒ Comment supprimer la colonne complément du dossier dans l'écran d'accueil ?
- ⇒ Comment supprimer les conteneurs DS, DP et divorce, ou les formalités ?

#### Personnalisation de l'ordre des colonnes des intitulés, largeur des colonnes...

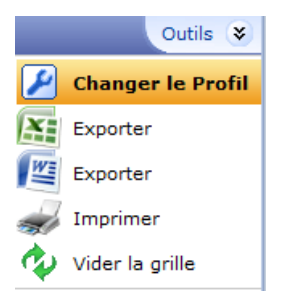

| ~   | Nom de la colonne    | VISIDIIILE | Grouper |   | ine u |       | .01011 | ne e  | n pi  | xeis     | Angriement     | Type de calcul       |
|-----|----------------------|------------|---------|---|-------|-------|--------|-------|-------|----------|----------------|----------------------|
| Ŗ   | Nom                  |            | 0       | ó | 100   | 200   | 300    | 400   | 500   | 434      | <b>F</b> = =   |                      |
|     | Complément           |            | С       | 0 | 100   | 200   | 300    | 400   | 500   | 115      |                |                      |
| j.  | Créé le              |            | 0       | ő | 100   | 200   | 300    | 400   | 500   | 100      |                |                      |
| j.  | Prévu le             | <b>V</b>   | 0       | 6 | 100   | 200   | 300    | 400   | 500   | 100      | <b>e</b> = =   |                      |
| P   | Clerc                | <b>V</b>   | 0       | 0 | 100   | 200   | 300    | 400   | 500   | 100      |                |                      |
| j.  | Secrét.              |            | 0       | ò | 100   | 200   | 300    | 400   | 500   | 100      |                |                      |
| P   | Etat                 |            |         | 0 | 100   | 200   | 300    | 400   | 500   | 100      |                |                      |
| j.  | Numéro               |            | 0       | 0 | 100   | 200   | 300    | 400   | 500   | 100      |                |                      |
| P   | N° classement        |            | 0       | 0 | 100   | 200   | 300    | 400   | 500   | 100      |                |                      |
| j.  | Archivage            |            | 0       | 0 | 100   | 200   | 300    | 400   | 500   | 100      |                |                      |
| j.  | N° archive           |            | 0       | ő | 100   | 200   | 300    | 400   | 500   | 100      |                |                      |
| P   | Clerc secondaire     | <b>V</b>   | 0       | 0 | 100   | 200   | 300    | 400   | 500   | 100      |                |                      |
| j.  | Assiette             | <b>V</b>   | 0       | 6 | 100   | 200   | 300    | 400   | 500   | 100      |                | Pas de calcul        |
| ip. | Montant prévisionnel | <b>V</b>   | 0       | 0 | 100   | 200   | 300    | 400   | 500   | 100      |                | Pas de calcul        |
| j.  | Not.                 |            | 0       | d | 100   | 200   | 300    | 400   | 500   | 100      |                |                      |
|     |                      |            |         |   | Ar    | pliau | er ce  | e pro | fil à | tous les | profils et cre | éer le profil de l'é |

- ⇒ Comment grouper les résultats de la recherche par clerc, notaire ?
- ⇒ Comment obtenir la moyenne des montants d'assiettes d'honoraires ?
- ⇒ Comment obtenir le total des revenus prévisionnels ?
- ⇒ Comment imprimer les résultats ?

#### 3) Recherche globale depuis l'écran d'accueil

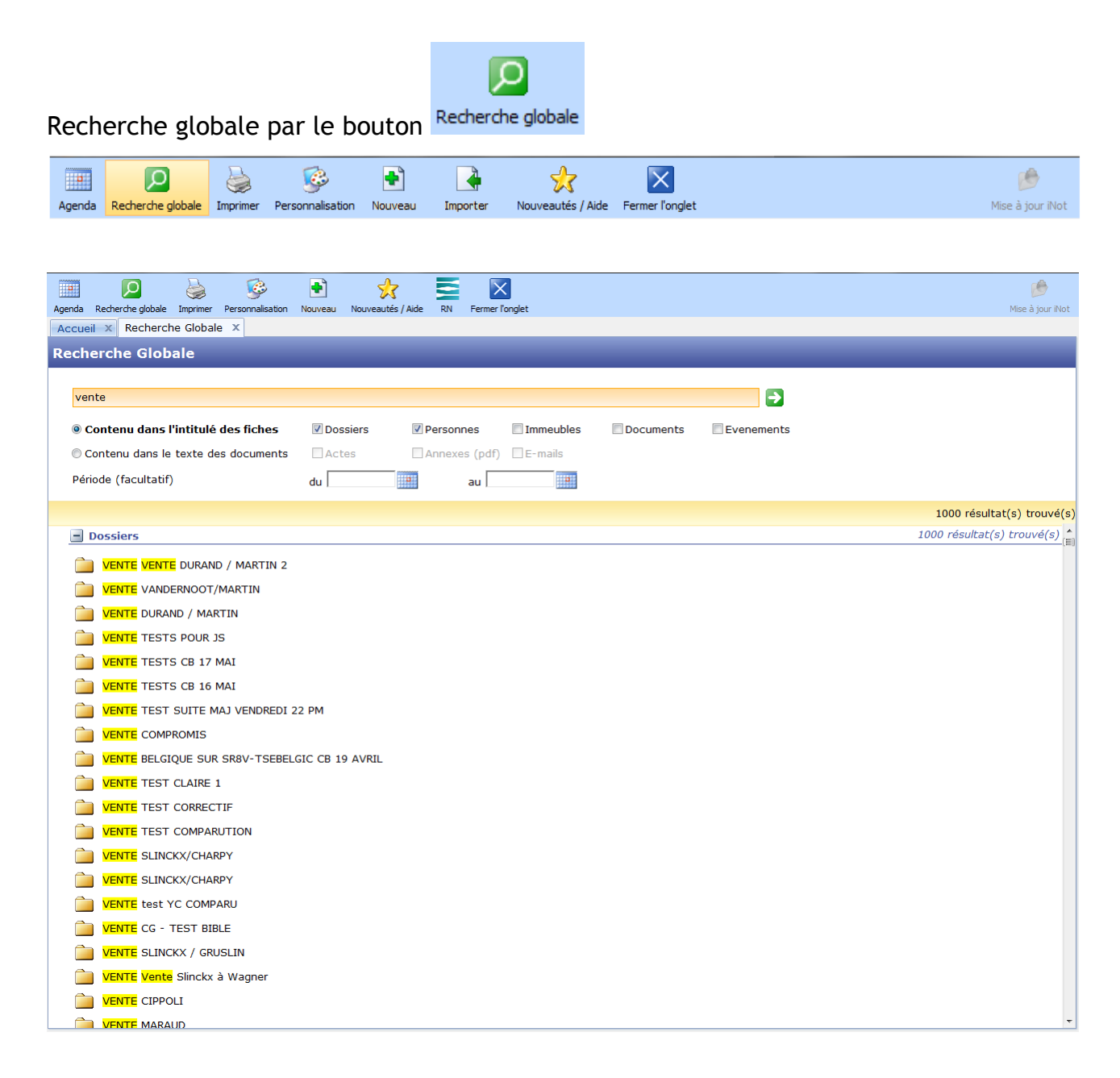

#### Faisons le point :

Comment rechercher avec le nom d'un client si des dossiers ou un document existe(nt) au sein de l'étude ? 4) Recherche des dossiers, actes, clients, immeubles et contacts/partenaires depuis le portail

| Volet d'actions        | Rechercher          | Nom des parties et/ou natu | re ou complément ou | n° de dossier ou i | 1º archiv OK | Recher | che avancée 🛞    | Outils 👻 |
|------------------------|---------------------|----------------------------|---------------------|--------------------|--------------|--------|------------------|----------|
| Production             | Dossiers ouverts su | r la période 👻 du          | au                  | Notaire            | es 🔻 Cle     | rcs    | - Clercs seconda | •        |
| Dossiers<br>Clients    | ▼ Nom               |                            |                     | Créé le            | Prévu le     | Clerc  | Secrét.          | Etat     |
| Immeubles              | VENTE VER           | TE DURAND / MARTIN 2       |                     | 06/06/2011         |              | Admin  |                  | En cours |
| Contacts/Partenaires   | VENTE DU            | RAND / MARTIN              |                     | 03/06/2011         |              | Admin  |                  | En cours |
| Gérer les utilisateurs | VENTE SLI           | NCKX/CHARPY                |                     | 06/04/2011         | 30/04/2011   | JS     |                  | En cours |
| Cestion                | VENTE TES           | ST COMPARUTION             |                     | 08/04/2011         |              | Admin  |                  | En cours |
| Mes alertes            | CONTRAT             | DE MARIAGE treee           |                     | 18/04/2011         |              | СТ     |                  | En cours |
| Dossiers à signer      | Dossier ve          | nte PETRE-VANESSE à IMMO R | ESORT               | 10/04/2008         |              | ADMIN  | ADMIN            | En cours |

#### Recherche avancée depuis l'écran d'accueil

|                            | Fermer la recherche 🗴                                                    |
|----------------------------|--------------------------------------------------------------------------|
| Filtres de recherche simpl | e Critères mémorisés par défaut                                          |
| Rechercher                 | Nom des parties et/ou nature ou complément ou nº de dossier ou nº archiv |
| Dossiers ouverts sur       | la période 👻 du 🔛 au                                                     |
| Notaires                   | Notaires -                                                               |
| Clercs                     | Clercs -                                                                 |
| Clercs secondaires         | Clercs seconda -                                                         |
| Filtres de recherche avan  | cée Mémoriser les critères de recherche avancée.                         |
| Secretaires                | Secretaires -                                                            |
| Nature                     |                                                                          |
| Signature prévisionnelle   | du au au                                                                 |
| Etat                       | Veuillez choisir 👻 0 élément(s) sélectionné(s)                           |
| Catégorie                  | Veuillez choisir 👻 0 élément(s) sélectionné(s)                           |
| Nº Classement alphabétique |                                                                          |
| Nº Classement numérique    | du au                                                                    |
| Archivage                  | du au au                                                                 |
| Note                       |                                                                          |
| Renseignement 1            | Veuillez choisir 👻 0 élément(s) sélectionné(s)                           |
|                            | Valider Options par défaut                                               |

#### Faisons le point :

⇒ Comment obtenir mes derniers dossiers sur lesquels j'ai travaillé ?

⇒ Comment conserver des critères de recherche ?

#### 5) Création du dossier

| Création Dossier d | ialogue de page Web                 | <b>x</b> |
|--------------------|-------------------------------------|----------|
| Création Dos       | sier                                |          |
|                    |                                     |          |
|                    |                                     |          |
| Général Stats/A    | rchives                             |          |
| Numéro             |                                     | <u>^</u> |
| Catégorie          | P 🗙                                 |          |
| Nature             | VENTE                               |          |
| Intitulé           |                                     |          |
| Notaire            | Veuillez choisir                    |          |
| Clerc              | Veuillez choisir                    |          |
| Clerc secondaire   | Veuillez choisir                    |          |
| Secrétaire         | Veuillez choisir                    | E        |
| Date d'ouverture   | 06/06/2011 Signature prévisionnelle |          |
| Etat               | En cours •                          |          |
| Assiette           | Taux 0,1 Montant prévi              |          |
| N° cpt primaire    | N° cpt secondaire                   |          |
| Complément         |                                     |          |
| Note               |                                     |          |
|                    |                                     | 1        |
|                    |                                     | -        |
|                    |                                     |          |
|                    | Valider 👗 Annuler                   |          |

- ⇒ À quoi sert la date de signature prévisionnelle ?
- ⇒ Depuis l'écran d'accueil, comment ouvrir la fenêtre du dossier dans le volet de droite ?
- ⇒ Depuis l'écran d'accueil, comment ouvrir la fenêtre intégrale du dossier ?
- ⇒ Est-il possible d'avoir plusieurs dossiers ouverts en même temps ?
- ⇒ Comment créer des favoris pour les familles des dossiers ?

#### 6) Le sous-dossier

| Dossier :     VENTE DURAND / MARTIN 2       Sous-dossier :     VENTE VENTE DURAND / MARTIN 2          |                                | Notaire<br>Clerc<br>Secrétaire | Admin<br>Admin | - Admir<br>- Admir | I N         | Numéro<br>Etat   | 1000<br>En co | 0035<br>Durs<br>Généra | al |
|----------------------------------------------------------------------------------------------------|--------------------------------|--------------------------------|----------------|--------------------|-------------|------------------|---------------|------------------------|----|
| Création sous-dossier VENTE Tout                                                                      | 1                              |                                |                |                    |             |                  |               |                        | A  |
| DROIT IMMOBILIER                                                                                      | 1                              |                                |                | <b>1</b> +         | Immeubles   |                  |               | VA 🗘 🕂                 | a  |
| ADJUDICATION     ADJUDICATION     BAIL     ECHANGE     ICITATION     MAINLEVEE     MAINLEVEE     PRET | es, Agence im<br>JNE Baudouin, | mobilière<br>Notaires          |                |                    | chemin DE L | 'AIRE 1020 Bruxe | lles, Tous    | actes                  |    |
|                                                                                                    |                                |                                |                |                    |             |                  |               |                        |    |
|                                                                                                    | produits                       |                                |                |                    |             |                  |               | 뜨 🖌 🍫 🗄                | -  |
|                                                                                                    | D                              | emande                         | R              | éception           | Péremption  | Signature        | Clerc         | Etat N                 | ۹º |
|                                                                                                    |                                |                                |                |                    |             | 03/06/2011       | Admin         | Signé                  |    |
| BIBLE PARTICULIERE                                                                                    | 06                             | 5/06/2011                      |                |                    |             |                  |               | Nouveau                |    |

- ⇒ Est-il possible de créer des sous-dossiers qui appartiennent à des familles de bible différentes que celle du dossier ?
- ⇒ À la création d'un sous-dossier, comment modifier la qualité des comparants et intervenants ?

7) Recherche, création et rattachement des clients au dossier

#### Recherche obligatoire avant création

| Dossier :     VENTE DURAND / MARTIN 2       Sous-dossier :     VENTE VENTE DURAND / MARTIN 2                                                                                                    | Notaire A<br>Clerc A<br>Secrétaire | Admii<br>Admii | n - Admin<br>n - Admin | Numéro<br>Etat                                | 1000035<br>En cours<br><mark>Général</mark> |
|----------------------------------------------------------------------------------------------------|------------------------------------|----------------|------------------------|-----------------------------------------------|---------------------------------------------|
| Création sous-dossier VENTE Tout                                                                                                    | Immeubles                          |                | VENDEUR                | création d'une nouve<br>r effectué une recher | Ile fiche ne sera activé<br>che préalable.  |
| Image: Second Second | chemin DE L'AIRE 1020 Br           |                | 30 résultat(s) trouv   | ré(s)<br>E<br>re                              |                                             |

| Dossier :         VENTE DURAND / MARTIN           Sous-dossier :         VENTE VENTE DURAND / MARTIN | <u>12</u><br>2      | Notaire A<br>Clerc A<br>Secrétaire | dmin - Admin<br>dmin - Admin  | Numéro<br>Etat                    | 1000035<br>En cours<br><mark>Général</mark> |
|----------------------------------------------------------------------------------------------------|---------------------|------------------------------------|-------------------------------|-----------------------------------|---------------------------------------------|
| Création sous-dossier VENTE Tout                                                                     | DURAND Céline       | e marié(e)                         |                               |                                   |                                             |
| Comparants/Intervenants                                                                              | Sauver Ouvrir No    | Supprimer                          |                               | Décès<br>A Envoyer ;<br>Historiqu | ar email Recherche/Maj RN                   |
| DURAND Céline, VENDEUR                                                                               | 310                 |                                    |                               |                                   |                                             |
| DURAND Hugue, VENDEUR                                                                                |                     |                                    |                               |                                   |                                             |
| MARTIN Jules, ACQUEREUR                                                                              | Général Situation n | maritale Entreprise Su             | uivi Relié à                  |                                   |                                             |
|                                                                                                    |                     | Titre                              | Madame                        | ▼ Numéro                          | 1000050                                     |
| Documents (9) E-mails Evénements                                                                     |                     | Nom                                | DURAND                        | Date Maj                          | 06/06/2011                                  |
| 🗣 Documents 💿 Tous 🔿 Actes 🔿 Courriers 🔿 Piè                                                         |                     | Nom état civil                     | DURAND                        | Type Maj                          | Manuel                                      |
| Intitulé                                                                                             |                     | Prénom                             | Céline                        |                                   |                                             |
| 🖃 🧲 VENTE VENTE DURAND / MARTIN                                                                      |                     | Prénoms                            | Céline                        |                                   | =                                           |
| Droit d'enregistrement - Acte 1000                                                                   |                     | D.Naissance                        | 01/01/1960 1600               | - Oudenaken                       | - 4                                         |
| ATTESTATION SANS PRIX APPARTE                                                                        | VALID               | Nº Registre Natio                  |                               |                                   |                                             |
| ATTESTATION RECTIFICATIVE CON                                                                        |                     | N° Registre Natio.                 | ••                            |                                   |                                             |
| REPERTOIRE - Acte 100003502                                                                          | Langue V            | /euillez choisir                   | •                             |                                   |                                             |
| SOCIETE : ATTESTATION CONSTIT                                                                        |                     |                                    |                               |                                   |                                             |
| SUCCESSION : CAUTIONNEMENT A                                                                         | Pays B              | ELGIQUE                            | Nationalit                    | .e                                |                                             |
| SUCCESSION: ATTESTATION - ACC                                                                        | Profession          |                                    | C.S.P.                        | Veuillez choisir                  | • •                                         |
| GREFFE : ENVOI PIÈCES PROCÉDUR                                                                       | Incapacité V        | /euillez choisir                   | <ul> <li>Mots clés</li> </ul> | 3                                 |                                             |

- ⇒ Quel est le prénom que l'on doit indiquer dans la zone « Prénom » ?
- ⇒ Que doit-on indiquer dans la zone « nationalité » si la personne est étrangère ?
- ⇒ Comment ouvrir une fiche client rattachée depuis le dossier ?
- ⇒ Comment détacher du dossier un conjoint ?
- ⇒ Comment modifier l'ordre des comparants ?
- ⇒ Est-il possible de mettre à jour les coordonnées sur la fiche du conjoint ?

8) Recherche, création et rattachement des partenaires au dossier

#### Recherche obligatoire avant création

| Création sous-dossier VENTE Tout                                                                                                    |    |
|----------------------------------------------------------------------------------------------------|----|
| Le bouton de création d'une nouvelle fiche ne sera activ                                                                                                    | ·  |
| 🛉 Comparants/Intervenants 🌾 🋉 Partenaires 💠 🛊 Immeubles                                                                                                    | ′é |
| DURAND Céline, VENDEUR       Image: XERNO Yves, Agence imm       Image: Chemin DE L'AIRE 1020 Br       30 résultat(s) trouvé(s)       Tous         DURAND Hugue, VENDEUR       Image: Chemin DE L'AIRE 1020 Br       Image: Chemin DE L'AIRE 1020 Br       Image: Chemin DE L'AIRE 1020 Br       Image: Chemin DE L'AIRE 1020 Br |    |
| MARTIN Jules, ACQUEREUR                                                                                                    |    |

| Dossier :         VENTE DURAND / MARTIN           Sous-dossier :         VENTE VENTE DURAND / MARTIN | <u>12</u>         | Notaire<br>Clerc<br>Secrétaire        | Admin -<br>Admin - | Admin i<br>Admin i | Numéro<br>Etat | 1000035<br>En cours<br><mark>Général</mark>                                                                                                    |
|----------------------------------------------------------------------------------------------------|-------------------|---------------------------------------|--------------------|--------------------|----------------|----------------------------------------------------------------------------------------------------|
| Création sous-dossier VENTE Tout                                                                     | DELCOMMUNE        | Baudouin                              |                    |                    |                | <b>5</b> ×                                                                                                    |
| Comparants/Intervenants 🔽 🍫 🛨                                                                        | Sauver Ouvrir S   | Supprimer                             |                    |                    |                | Approximation First Strain Strain Str |
| DURAND Hugue, VENDEUR                                                                                |                   |                                       |                    |                    |                |                                                                                                    |
| S MARTIN Jules, ACQUEREUR                                                                            | Général Relié à   |                                       |                    |                    |                |                                                                                                    |
|                                                                                                    | Numéro            | 100622                                |                    |                    |                | <u>^</u>                                                                                                    |
| Documents (9) E-mails Evénements                                                                     | Type partenaire   | Notaires                              | •                  |                    |                |                                                                                                    |
| Documents  Tous  Actes  Courriers  Piè                                                               | Titre             | Maître                                | •                  |                    |                |                                                                                                    |
| Intitulé                                                                                             | Nom               | DELCOMMUNE                            |                    | Prénom ou Abrégé   | Baudouin       |                                                                                                    |
| 🖃 🥰 VENTE VENTE DURAND / MARTIN                                                                      | Langue            | Veuillez choisir                      | -+                 |                    |                |                                                                                                    |
| Droit d'enregistrement - Acte 1000                                                                   | Tél Prof.         | (082) 22.30.04                        | ISM9               | Tél domicile       |                | <u>که ۱۹۹۶</u>                                                                                                    |
| ATTESTATION SANS PRIX APPART                                                                         | Tél portable      |                                       | SMS ISMS           |                    |                |                                                                                                    |
|                                                                                                    |                   |                                       |                    |                    | (              |                                                                                                    |
| REPERTOIRE - Acte 100003502                                                                          | Fax professionnel |                                       |                    | Fax personnel      | (082) 22.26.04 |                                                                                                    |
| SOCIETE : ATTESTATION CONSTIT                                                                        | Mots clés         |                                       |                    | Courriel           |                |                                                                                                    |
| SUCCESSION : CAUTIONNEMENT A                                                                         | Adrosso           |                                       |                    |                    |                |                                                                                                    |
| SUCCESSION: ATTESTATION - AC                                                                         | Adresse           |                                       |                    |                    |                |                                                                                                    |
| GREFFE : ENVOI PIÈCES PROCÉDUR                                                                       | Nº                | <ul> <li>Type Veuillez cho</li> </ul> | oisir 🔻            | Adresse 1          | Avenue Franche | t d´Esperey,                                                                                                    |
|                                                                                                    | Adresse 2         |                                       |                    |                    |                |                                                                                                    |
|                                                                                                    | Boîte             |                                       |                    |                    |                |                                                                                                    |
|                                                                                                    | 5500 🔻 Dinant     |                                       | - 4                | Pays               | BELGIQUE       | - +                                                                                                    |

- ⇒ Quelle est la différence entre partenaire et client tiers ?
- ⇒ Comment créer une catégorie de partenaire ?
- ⇒ Comment ouvrir une fiche partenaire rattachée depuis le dossier ?

9) Recherche, création et rattachement de la fiche immeuble au dossier

#### Notaire Clerc Secrétaire Admin - Admin Numéro Etat 1000035 VENTE DURAND / MARTIN 2 Admin - Admin En cours VENTE VENTE DURAND / MARTIN 2 Général ок 🗙 **Tous actes** Création sous-dossier VENTE Tout Le bouton de création d'une nouvelle fiche ne sera activé qu'après avoir effectué une recherche préalable. Comparants/Intervenants à Partenaires à Himmeubles à 30 résultat(s) trouvé(s) 🗶 DURAND Céline, VENDEUR 🕵 XERNO Yves, Agence imm... 🔮 chemin DE L'AIRE 1020... 鱒 [1000011] chemin DE L'AIRE 1020 Bruxelles DURAND Hugue, VENDEUR DELCOMMUNE Baudouin, ... 🏠 [1000014] 3 rue De l'église 1650 Beersel 👷 MARTIN Jules, ACQUEREUR 🏠 [1000016] 3 rue De l'église 1650 BEERSEL 💑 [1000010] 3 rue De lilas

#### Recherche obligatoire avant création

| 🎲 Copr                                       | ropriété n° 1000011 (v<br>?                     | ersion serveur)                             | New York |                     |               |          |              |                                                                                                 |         |                          | X       |
|----------------------------------------------|-------------------------------------------------|---------------------------------------------|----------|---------------------|---------------|----------|--------------|-------------------------------------------------------------------------------------------------|---------|--------------------------|---------|
|                                              |                                                 |                                             | TE       | STS                 | СВ            |          |              |                                                                                                 |         |                          |         |
| - Nom de<br>TEST<br>- Désign<br>G            | e la copropriété<br>S CB<br>lation<br>/ S B E = | ≣≣ ₽₽                                       |          |                     |               |          |              | Nb de lots<br>2<br>EDD volumétrique<br>EDD / RCP<br>Origine immédiate<br>Groupes dhab, / Lotiss | AL TAL  | Cliquez ic               | i       |
|                                              |                                                 |                                             |          |                     |               |          |              | Notes<br>Origine<br>Servitudes<br><b>Svndic</b><br>Tableau récapitulatif                        | ajı     | pour<br>suler une p      | hoto    |
| BRUXE                                        | ELLES<br>Situation                              |                                             |          | Cadastre            |               |          |              |                                                                                                 |         |                          |         |
| Ajouter 4                                    | Voie n*                                         | Chemin     DE L'AIRE                        | 9 0      | Division<br>Préfixe | Section<br>MN | N°<br>14 | LALA         | ▼<br>Lieu-dit                                                                                   | Montant | ha ares ca m<br>00 14 00 | 1 400 🗙 |
| ner X                                        | C.P. 1020                                       | Ville BRUXELLES                             | -        |                     | MN<br>MN      | 04<br>10 | LALA<br>LALA |                                                                                                 |         | 00 04 00<br>00 10 00     | 400 🗙   |
| Supprir                                      | Bureau Hypo.<br>Bureau Taxe Com.                | Bruxelle-Caisse des dépôts et consignations | •        |                     | MN            | 47       | LALA         |                                                                                                 |         | 00 47 00                 | 4 700 🗙 |
|                                              | Bureau Taxe Prov.<br>Bureau Cadastre            | Bruxelles Capitale                          | •        | Nature              | [             | Volur    | ne           | Indivision                                                                                      | Total   | 00 ha 75 a 00 ca 🔘 r     | m² 🖲 ha |
| Gestion des lots Unit 1404 APPART DE TYPE F6 |                                                 |                                             |          |                     |               |          |              |                                                                                                 |         |                          |         |
|                                              |                                                 |                                             |          |                     |               |          |              |                                                                                                 |         |                          |         |
|                                              |                                                 |                                             |          |                     |               |          |              |                                                                                                 |         |                          |         |

- ⇒ À quoi sert le mot-clé ?
- ⇒ Comment ouvrir une fiche immeuble rattachée depuis le dossier ?
- ⇒ Comment copier une fiche immeuble ?

#### 10) Recherche, constitution des courriers et mise en place des favoris

| Dossier :     VENTE DURAND / MARTIN 2       Sous-dossier :     VENTE VENTE DURAND / MARTIN 2                                                                                                    | Notaire <b>Admin - Admin</b><br>Clerc <b>Admin - Admin</b><br>Secrétaire | Numéro <b>1000035</b><br>Etat <b>En cours</b><br><mark>Général</mark> |
|----------------------------------------------------------------------------------------------------|--------------------------------------------------------------------------|-----------------------------------------------------------------------|
| Rechercher       OK       → ☆ ☆ ☆ ☆ ☆ ☆         ○ Commençant par       ◎ Contenant       □ Recherche av         ○ Affichage liste       ◎ Affichage par famille         ① Courriers       → ☆ Favoris                                                                                                    | AINLEVEE : DEMANDE ÉTAT DES FRAIS                                        | POUR LEVER L'INSCRIPTION                                              |
| MAINLEVEE : DEMANDE ÉTAT DES FRAIS POUR LEVER L'INSCR           SOCIETE : ATTESTATION CONSTITUTION           SUCCESSION : CAUTIONNEMENT ART 94 CODE DROITS DES SUCCE           SUCCESSION : ATTESTATION - ACCEPTATION SOUS BENEFICE D'INV           SUCCESSION : POSITION ACTIF / PASSIF - ARRETE ROYAL           GREFFE : ENVOI PIÈCES PROCÉDURE DIVORCE (AVEC ENFANT(S))           GREFFE : ENVOI PIÈCES PROCÉDURE DIVORCE (SANS ENFANT)           SAISIE : DEMANDE RENSEIGNEMENTS - AVOCAT           SUCCESSION: ENVOI EN POSSESSION - LETTRE A AVOCAT           SUCCESSION: ENVOI TESTAMENT AU GREFFE           SUCCESSION: OUVERTURE OPERATION LIQUIDATION - LETTRE A AND | estinataires                                                             |                                                                       |

Utilisation de M vert : M ou F6 pour consulter les courriers générés dans Word.

- ⇒ Comment insérer un modèle de courrier dans les favoris ?
- ⇒ Comment stocker plusieurs courriers avant de les générer ?
- ⇒ Est-il possible de visualiser un courrier avant de le générer ?
- ⇒ Comment insérer l'adresse d'un partenaire dans un courrier ?
- ▷ Comment s'effectue la remontée des informations des courriers vers les fiches clients ?
- ⇒ Comment mettre en gras, souligné, et italique dans une variable grise ?

11) Possibilité de rechercher et de générer un modèle de courrier dans une famille différente de celle du dossier

| Dossier :<br>Sous-dossier :                                                                                                    | VENTE DURAND / MARTIN 2<br>VENTE VENTE DURAND / MARTIN 2                                                                                                    | Notaire<br>Clerc<br>Secrétaire | Admin - Admin<br>Admin - Admin | Numéro<br>Etat | 1000035<br>En cours  |  |  |
|----------------------------------------------------------------------------------------------------|----------------------------------------------------------------------------------------------------|--------------------------------|--------------------------------|----------------|----------------------|--|--|
| Rechercher <mark>div</mark><br>○ Commençant pa                                                                                                    | oK つなななな☆<br>r ® Contenant ② Recherche avancée dans                                                                                                    | toutes les familles de la      | bible.                         | l l            | Retourner au dossier |  |  |
| O Affichage liste                                                                                                    | Affichage par famille                                                                                                    |                                |                                |                |                      |  |  |
| Courriers Favoris CLOTURE D UVORCE : UVORCE : UV | E DOSSIER : ENVOI DU JUGEMENT DIVORCE<br>CONVOCATION TRIBUNAL<br>ENVOI COPIE CONVENTION DIVORCE<br>ENVOI PROJET D'ACTE DIVORCE (AVEC ENFANT(S))<br>ENVOI PROJET D'ACTE DIVORCE (SANS ENFANT)<br>IVOI PRÔJET D'ACTE DIVORCE (SANS ENFANT)<br>IVOI PIÈCES PROCÉDURE DIVORCE (SANS ENFANT)<br>ISION<br>ISION 2010 |                                |                                |                | E                    |  |  |
|                                                                                                    | (Famille de dossier externe : DROIT DE LA FAMILLE > PARTAGE                                                                                                    | :)                             |                                |                |                      |  |  |
| GREFFE                                                                                                    |                                                                                                    |                                |                                |                |                      |  |  |
|                                                                                                    | I (Famille de dossier externe : DROIT DE LA FAMILLE > PARTAG                                                                                                    | iE)                            |                                |                |                      |  |  |
| + ETUDE (Famille                                                                                                    | e de dossier externe : DROIT DE L'ENTREPRISE ET DES SOCIETE                                                                                                    | S > CREATION DE SOCI           | ETES)                          |                |                      |  |  |
| <b>ETUDE (Famille</b>                                                                                                    | e de dossier externe : DROIT DE L'ENTREPRISE ET DES SOCIETE                                                                                                    | S > FONDS)                     |                                |                |                      |  |  |
| ETUDE (Famille                                                                                                    | e de dossier externe : DROIT DE L'ENTREPRISE ET DES SOCIETE                                                                                                    | S > SECRETARIAT JURI           | DIQUE SOCIETES)                |                |                      |  |  |
| ETUDE (Familie                                                                                                    | e de dossier externe : DROTT DE L'ENTREPRISE ET DES SOCIETE                                                                                                    | S > VIE DE L'ENTREPRI          | SE)                            |                |                      |  |  |
|                                                                                                    | , ac about externe : DROTT IMPODILIER > MAINLEVEE)                                                                                                    |                                |                                |                |                      |  |  |

#### Faisons le point :

⇒ Comment rechercher un modèle de courrier dans toutes les familles ?

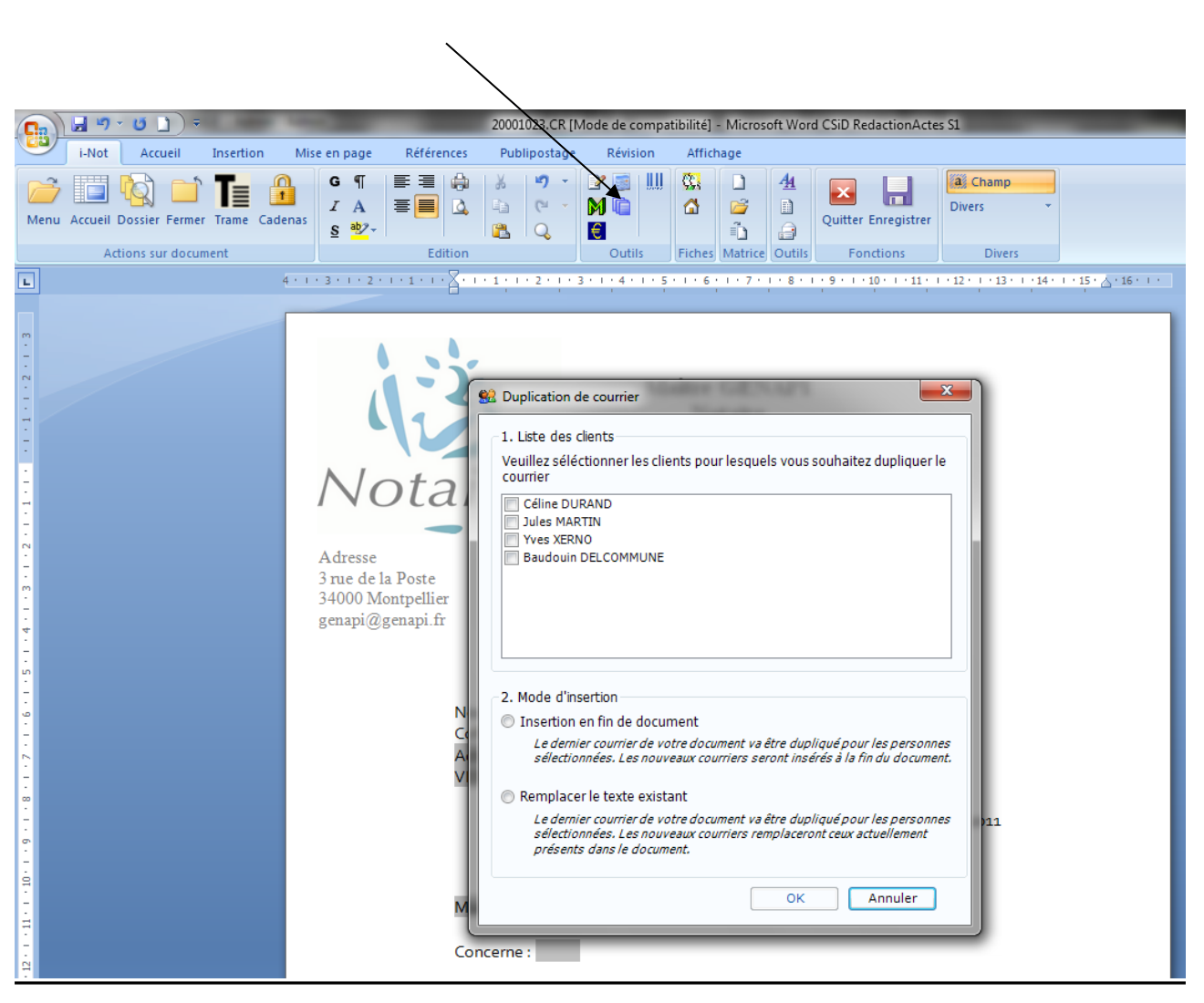

12) Duplication d'un courrier pour plusieurs destinataires

#### Faisons le point :

⇒ Comment dupliquer un courrier et rattacher plusieurs destinataires ?

# 13) Constitution d'une pièce pour rattacher un document

| Dossier :                                                                                                    | VENTE DURAND / MARTIN 2 Notaire Admin - Admin<br>Clerc Admin - Admin                                                                                                    | Numéro <b>10000</b><br>Etat <b>En co</b> u | 35<br>urs                                                                                                    |
|----------------------------------------------------------------------------------------------------|----------------------------------------------------------------------------------------------------|--------------------------------------------|----------------------------------------------------------------------------------------------------|
| Sous-dossier :                                                                                                    | Rattachement de pièce libre dialogue de page Web                                                                                                    |                                            | Général                                                                                                    |
| Création sous-de                                                                                                    | Rattachement de pièce libre                                                                                                    |                                            | 4                                                                                                    |
| Comparants/Inte                                                                                                    | Cette fenêtre vous permet de transférer des fichiers depuis votre ordinateur vers le serveur.<br>Citiquez sur le bouton "Parcounir" pour rechercher le ou les fichiers à envoyer puis cliquez sur le bouton "Env<br>Vous pouvez également créer un nouveau fichier (choisissez son nom et type) | voyer".                                    | 🔽 🍫 🕀                                                                                                    |
| DURAND Hugue,                                                                                                    |                                                                                                    |                                            |                                                                                                    |
| â MARTIN Jules, A                                                                                                    | AC<br>Intitulé<br>Fichier existant<br>Nouveau fichier<br>Texte                                                                                                    |                                            |                                                                                                    |
| Documents (9) E-<br>Documents<br>COURRIERS<br>PIÈCE<br>ACTE<br>SOUS PRODUITS<br>E-MAIL<br>FICHE SIGNATURE S<br>COURRIERS<br>PIÈCE<br>ACTE<br>COURRIERS<br>PIÈCE<br>ACTE<br>SOUS PRODUITS<br>E-MAIL<br>FICHE SIGNATURE S<br>COURRIERS<br>PIÈCE<br>ACTE<br>SOUS PRODUITS<br>E-MAIL<br>FICHE SIGNATURE S<br>COURRIERS<br>PIÈCE<br>ACTE<br>SOUS PRODUITS<br>E-MAIL<br>FICHE SIGNATURE S<br>COURRIERS<br>PIÈCE<br>ACTE<br>COURRIERS<br>PIÈCE<br>ACTE<br>COURRIERS<br>PIÈCE<br>COURRIERS<br>PIÈCE<br>COURRIERS<br>PIÈCE<br>COURRIERS<br>PIÈCE<br>COURRIERS<br>PIÈCE<br>COURRIERS<br>PIÈCE<br>COURRIERS<br>PIÈCE<br>COURRIERS<br>PIÈCE<br>PIÈCE |                                                                                                    |                                            | Image: Constraint of the second second se |
|                                                                                                    | Valider                                                                                                    |                                            | Généré<br>Généré                                                                                                    |

| Documents (10) | E-mails Evénements                                                  |  |
|----------------|---------------------------------------------------------------------|--|
| Documents      | ● Tous     ● Actes     ○ Courriers     ○ Pièces     ○ Sous-produits |  |
|                | Intitulé Demande                                                    |  |
| 3              | VENTE VENTE DURAND / MARTIN 2                                       |  |
| ···· 🕅         | Droit d'enregistrement - Acte 100003502 06/06/2011                  |  |
|                | ATTESTATION SANS PRIX APPARTEMENT (BRUXELLES) 06/06/2011            |  |
|                | ATTESTATION RECTIFICATIVE CONSECUTIVE A UN REJET 06/06/2011         |  |
|                | REPERTOIRE - Acte 100003502 06/06/2011                              |  |
|                | SOCIETE : ATTESTATION CONSTITUTION 06/06/2011                       |  |
|                | SUCCESSION : CAUTIONNEMENT ART 94 CODE DROITS DE 06/06/2011         |  |
|                | SUCCESSION: ATTESTATION - ACCEPTATION SOUS BENE 06/06/2011          |  |
|                | GREFFE : ENVOI PIÈCES PROCÉDURE DIVORCE (AVEC ENF 06/06/2011        |  |
| Acade          | (20001041) THE PDF.pdf 06/06/2011                                   |  |

Faisons le point :

⇒ Comment rattacher une pièce ?

14) Recherche, choix de l'acte dans la rubrique Acte et mise en place des favoris

| Dossier :     VENTE DURAND / MARTIN 2       Sous-dossier :     VENTE VENTE DURAND / MARTIN 2                                                                                                    | Notaire Admin - Admin<br>Clerc Admin - Admin<br>Secrétaire                                                                                                    | Numéro 1000035<br>Etat En cours             |
|----------------------------------------------------------------------------------------------------|----------------------------------------------------------------------------------------------------|---------------------------------------------|
| Rechercher       Image: Contenant       Image: Contenant       Imag | ACTE                                                                                                    | General<br>Droits<br>Imprimer<br>Historique |
| Acte     Favoris     Acte EN REDACTION LIBRE                                                                                                    | Comparants Général Complément                                                                                                    |                                             |
| ACTE EN REDACTION LIBRE AVEC COMPARUTION         ACTE EN REDACTION LIBRE AVEC COMPARUTION ET BIEN(S) IMMOS         ACTE EN REDACTION LIBRE AVEC COMPARUTION ET BIEN(S) IMMOS         VENTE D'IMMEUBLE : MAISON MODELE GENERAL         VENTE D'IMMEUBLE : MAISON WALLONIE         COMPROMIS : VENTE (BRUXELLES - FLANDRE - WALLONIE)         COMPROMIS : VENTE (FRANCAIS)         COMPROMIS : VENTE (FRANCAIS)         COMPROMIS : VENTE D'APPARTEMENT A BRUXELLES         COMPROMIS : VENTE D'APPARTEMENT WALLONIE         COMPROMIS : VENTE MAISON BRUXELLES                                                                                                    | Choix des présences <tous>         Comparants/intervenants :         Ø DURAND Céline, VENDEUR         Ø DURAND Céline, VENDEUR         Ø DURAND Hugue, VENDEUR         Ø MARTIN Jules, ACQUEREUR         Immeubles :         Ø Demin DE L'AIRE 1020 Bruxelles, Tous actes</tous> |                                             |

- ⇒ Comment rechercher un modèle d'acte ?
- ⇒ Comment insérer un modèle d'acte dans les favoris ?

15) Création d'un sous-dossier quand sélection d'un modèle d'acte dans une famille différente que celle du dossier

| ier :                                                                                                    | VENTE DURAND / I                                                                                                    | MARTIN 2<br>MARTIN 2                                                                                                    | Notaire Admin<br>Clerc Admin<br>Secrétaire                                           | - Admin<br>- Admin | Etat                      | En cours      |
|----------------------------------------------------------------------------------------------------|----------------------------------------------------------------------------------------------------|----------------------------------------------------------------------------------------------------|--------------------------------------------------------------------------------------|--------------------|---------------------------|---------------|
| DIVORCE                                                                                                    |                                                                                                    |                                                                                                    |                                                                                      |                    | 🗲 Reti                    | ourner au dos |
| ommençant par                                                                                                    | Contenant                                                                                                    | Recherche avancée dans tout                                                                                                    | es les familles de la bible.                                                         |                    |                           |               |
| ffichage liste                                                                                                    | Affichage par famille                                                                                                    | Attention<br>Le délai pour obtenir l'affic                                                                                                    | chage des résultats                                                                  |                    |                           |               |
| Acte                                                                                                    |                                                                                                    | dépend de la précision de                                                                                                    | votre recherche.                                                                     |                    |                           |               |
| Favoris                                                                                                    |                                                                                                    |                                                                                                    |                                                                                      |                    |                           |               |
| PARTAGE (Famille                                                                                                    | de dossier externe : DROIT D                                                                                                    | E LA FAMILLE > PARTAGE)                                                                                                    |                                                                                      |                    |                           |               |
| <ul> <li>Séli</li> <li>Séli</li> <li>Cho</li> <li>Let</li> <li>Nota</li> <li>Les cl</li> <li>Quai</li> <li>1 - C</li> <li>MAR</li> <li>DURA</li> </ul> | alogue de page Web<br>ectionnez votre client en c<br>pisissez ensuite la qualité e<br>résultat apparait en colonn<br>Bene :<br>lients qui n'apparaissent pa<br>lités actuelles<br>Qualités actuelles<br>TIN Jules, ACQUEREUR<br>ND Céline, VENDEUR<br>ND Céline, VENDEUR<br>ND Hugue | olonne 1<br>n colonne 2<br>e 3<br>s ont été requalifiés automatiqu<br>CO-PARTAGEAN<br>MANDANT<br>MANDATAIRE<br>INDIVISAIRE<br>RENONCLATION A<br>BANQUE | ement par le logiciel.<br>sponibles pour le sous-<br>risaqé<br>T<br>ACTION REDUCTION | 3 - Comp<br>qualit | varants avec les nouvelle | 5             |
|                                                                                                    |                                                                                                    |                                                                                                    |                                                                                      |                    |                           |               |
| Bien                                                                                                    | S                                                                                                    |                                                                                                    |                                                                                      |                    |                           |               |
| 1 - E                                                                                                    | Biens                                                                                                    | 2 - Qualités dis                                                                                                    | sponibles pour le sous-<br>visagé                                                    | 3 - Comp           | arants avec les nouvelle  | s             |
| chem                                                                                                    | in DE L'AIRE 1020 Bruxelles                                                                                                    | , Tous actes<br>Biens propres                                                                                                    |                                                                                      |                    |                           |               |
|                                                                                                    |                                                                                                    |                                                                                                    |                                                                                      |                    |                           |               |

- ➡ Comment générer un modèle d'acte issu d'une famille différente que celle du dossier ?
- ⇒ Comment changer la qualification des comparants ou des intervenants ?

#### 16) Déroulement de la trame pleine page

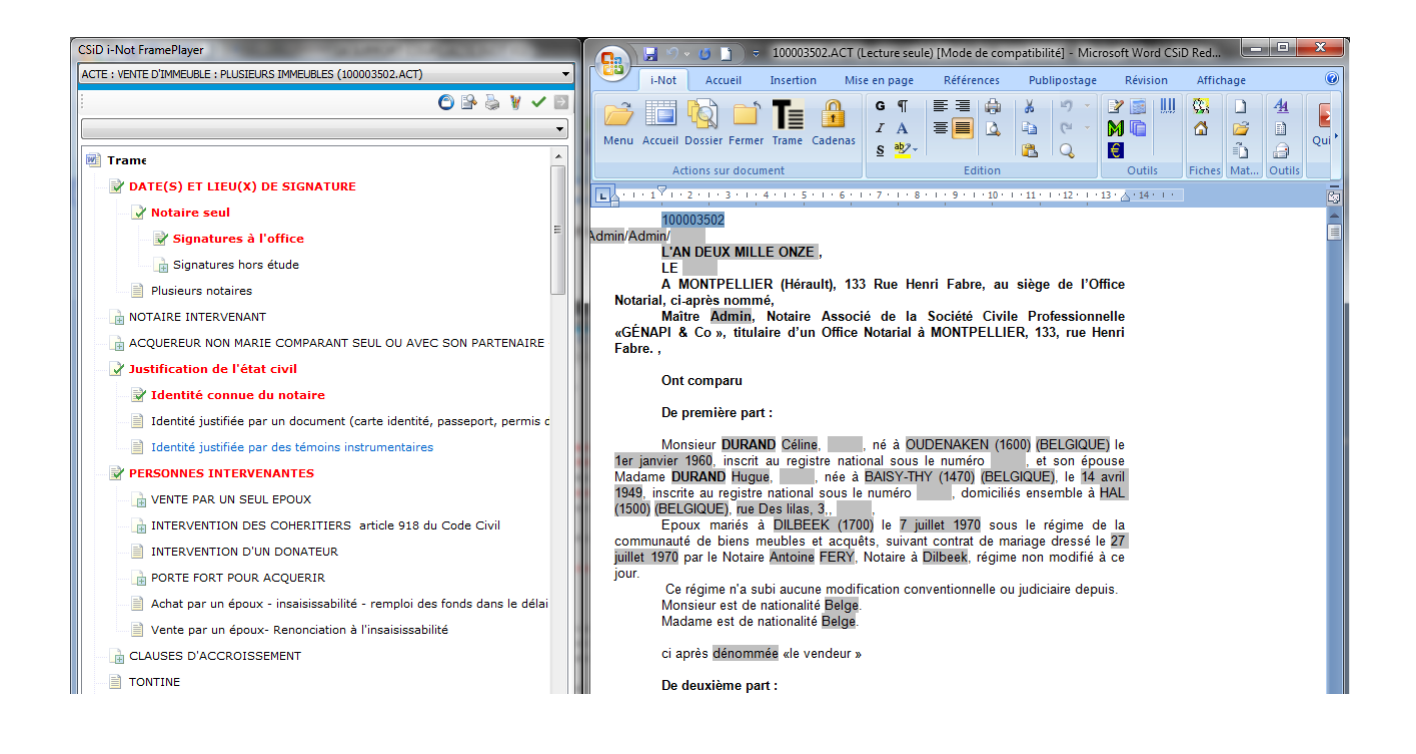

Pour dérouler la trame, un clic sur 🗾 ou barre d'espace du clavier

Verrouiller la trame 🔘

- ⇒ Comment visualiser l'acte sur l'écran en pleine page ?
- ⇒ Peut-on fermer l'acte en cours de sélection ?
- ⇒ Comment récupérer un paragraphe complété en traitement de texte qui aurait disparu suite à la désélection du paragraphe dans la trame ?
- ⇒ Comment retrouver rapidement un choix de trame ?

Modification des données relatives aux clients et aux immeubles

#### 1- Modification des clients

#### Modifications du contenu des variables dans l'acte

(prénom, profession, adresse, les dates et lieux de naissance ou de mariage).

**Tabulez** après avoir modifié le contenu de la variable grise dans l'acte, une première fenêtre vous propose de mettre à jour les données dans tout le document.

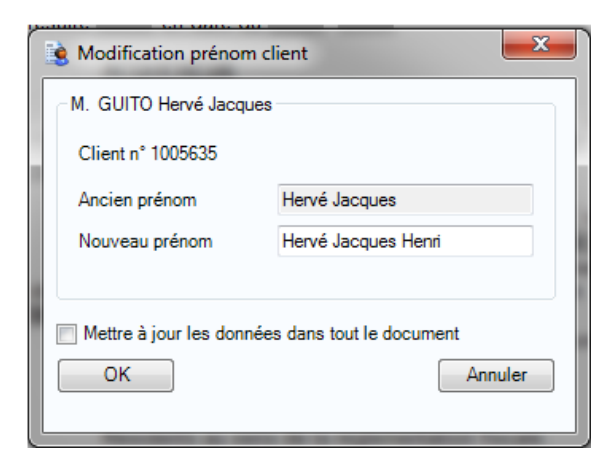

Puis une deuxième fenêtre vous propose de mettre à jour le champ « des prénoms civils »

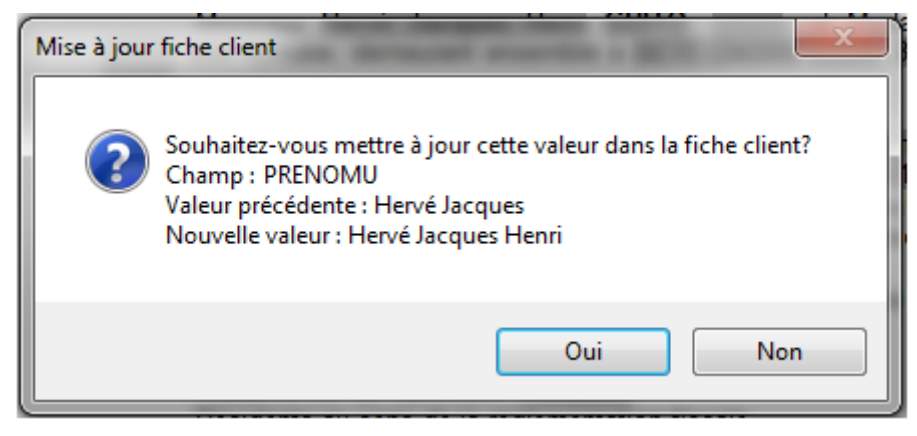

Puis une troisième fenêtre vous propose de mettre à jour le champ « du prénom usuel ». Pas de 3e fenêtre qui s'ouvre.

À noter : la modification remontera dans la fiche client à l'enregistrement de l'acte.

#### Modification de l'état marital, du régime matrimonial ou de l'historique marital

Pour modifier la fiche client : depuis le dossier, un clic sur l'intitulé du client, la fiche du client s'ouvre sur les 2/3 tiers de la fenêtre de droite, sélectionnez l'onglet « situation maritale », effectuez la modification, cliquez sur la disquette pour enregistrer.

À l'ouverture de l'acte une fenêtre vous indiquera la modification, validez pour mettre à jour l'acte.

| Acte n° 100332808 - VENTE D'IMMEUBLE : PLUSIEURS IMMEUBLES                                                                                                    |  |  |  |  |  |  |
|----------------------------------------------------------------------------------------------------|--|--|--|--|--|--|
| L'application a détecté les modifications suivantes depuis le dernier enregistrement de<br>votre acte :                                                                                                |  |  |  |  |  |  |
| <ul> <li>□ 1</li> <li>ACQUEREUR n°1 : L'historique marital de M. Hervé Jacques Henri GUITO a été modifié</li> <li>□ Historique marital :</li> <li>□ ↓ divorce</li> </ul>                               |  |  |  |  |  |  |
|                                                                                                    |  |  |  |  |  |  |
| L'application a détecté que certaines modifications sont susceptibles de faire changer la                                                                                                    |  |  |  |  |  |  |
| structure de la trame                                                                                                    |  |  |  |  |  |  |
| 💿 🗹 je souhaite intégrer ces modifications dans mon acte                                                                                                    |  |  |  |  |  |  |
| La trame et le contenu de l'acte seront modifiés si nécessaire afin de prendre en<br>considération les changements ci-dessus                                                                           |  |  |  |  |  |  |
| ○ X je ne veux pas intégrer ces modifications dans mon acte                                                                                                    |  |  |  |  |  |  |
| La trame et le contenu de l'acte ne seront pas modifiés. Les modifications apportées<br>aux immeubles ne remonteront pas sur le serveur tant que vous n'aurez pas obtenu<br>leur derrnière mise à jour |  |  |  |  |  |  |
| Continuer 🛃                                                                                                    |  |  |  |  |  |  |

#### 2- Modification des immeubles

#### Modifications du contenu des variables dans l'acte

(désignation, date ou n° des références de publicité...)

Tabulez après avoir modifié le contenu de la variable grise dans l'acte et la modification remontera automatiquement dans la fiche immeuble (version locale), à la fermeture de l'acte la modification remontera automatiquement dans la fiche immeuble (version serveur).

#### Rajout d'un lot ou d'un modificatif à l'EDD-RCP, d'un effet relatif, ...

Accès au fichier immeuble par le bouton immeuble  $\square$  puis cliquez sur « modifier immeuble » et enregistrer les modifications. Puis dans la trame de votre acte, modifiez le choix de trame en conséquence (nombre de lots vendus, choix de l'EDD-RCP, nombre d'effets relatifs...).

|                                          | ) 🗐 🤊 - 😈 ] ) =                      | 100001101.ACT [Mode de compatibilité] - Microsoft Word CSiD RedactionActes S1                                                                                                    | _ 0 X |
|------------------------------------------|--------------------------------------|----------------------------------------------------------------------------------------------------|-------|
| 60                                       | i-Not Accueil Insertion              | Mise en page Références Publipostage Révision Affichage                                                                                                    |       |
| Men                                      | u Accueil Dossier Fermer Trame Caden | as<br>C ¶ F =<br>X A =<br>C A =<br>C A = |       |
|                                          | 6                                    | 5 - 1 - 4 - 1 - 3 - 1 - 2 - 1 - 1 - 1 - 2 - 1 - 1 - 1 - 2 - 1 - 2 - 1 - 3 - 1 - 4 - 1 - 5 - 1 - 6 - 1 - 7 - 1 - 8 - 1 - 9 - 1 - 10 - 1 - 11 - 1 - 12 - 1 - 13 - 2 - 14 - 1 1                                                                                                    |       |
| 1 • 13 • 1 • 12 • 11 • 11 • 11 • 11 • 11 |                                      | Image: Section des immeubles de l'acte         Image: Section des immeubles de l'acte         Image: Section de la des immeubles de l'acte         Image: Section de la des immeubles de                                                                                                    |       |

### 17) Création des formalités postérieures

| Dossier :     VENTE DURAND / MARTIN 2       Sous-dossier :     VENTE VENTE DURAND / MARTIN 2                                                                                                    |             | Notaire<br>Clerc<br>Secrétaire                                       | Admin - Admin<br>Admin - Admin | Numéro<br>Etat | 1000035<br>En cours<br>Général |
|----------------------------------------------------------------------------------------------------|-------------|----------------------------------------------------------------------|--------------------------------|----------------|--------------------------------|
| Rechercher       OK         Commençant par       Contenant         Sous Produits, VENTE VENTE DURAND / MARTIN 2 ( 100003502 )         AttESTATION AVEC PRIX APPARTEMENT (BRUXELLES)         AttESTATION RECTIFICATIVE CONSECUTIVE A UN REJET         AttESTATION SANS PRIX APPARTEMENT (BRUXELLES)         CESSION D'ANTERIORITE         RENVOI POUR LES BESOINS DE LA PUBLICITE FONCIERE         REPERTOIRE APPARTEMENT (BRUXELLES)         REPERTOIRE LIBRE | CESSION D'A | NTERIORI<br>CESSION D'Ar<br>07/06/2011<br>Admin - Adm<br>Admin - Adm | TE<br>VTERIORITE               |                | Envoyer par email              |

Utilisation de M vert M ou F6 pour consulter les formalités postérieures générées dans Word.

- ⇒ Lors de la sélection de la formalité dans un dossier composé de plusieurs actes, comment établir le lien entre cette formalité postérieure et l'acte ?
- ⇒ Comment stocker plusieurs formalités postérieures avant de les générer ?

#### 18) Signature informatique de l'acte

| Assistant de signature d'acte dialogue de page Web |                                                                                                    |                                                                                                    |                                                                                                    |  |  |  |  |  |
|----------------------------------------------------|----------------------------------------------------------------------------------------------------|----------------------------------------------------------------------------------------------------|----------------------------------------------------------------------------------------------------|--|--|--|--|--|
| Assistant de signature d'acte                      |                                                                                                    |                                                                                                    |                                                                                                    |  |  |  |  |  |
| <b>Signer</b>                                      | Etape 1 > In                                                                                                    | Etape 1 > Informations relatives à la signature                                                                                 |                                                                                                    |  |  |  |  |  |
| Résultat sign<br>Viser<br>Adresses<br>VTestament   | Numéro<br>Nature<br>Nom des parties<br>Not / Clerc / Sec.<br>Signature<br>Rep officiel<br>Type<br>B/M                                                                        | 100332808<br>VENTE<br>GUITO<br>FA / 008 /<br>07/05/2011<br>394094<br>Acte<br>Minute<br>Présence de l'acte au répertoire officie | al                                                                                                    |  |  |  |  |  |
|                                                    | <ul> <li>Actions à effect</li> <li>Générer les dou</li> <li>Générer la fich</li> <li>Générer la fich</li> <li>Fiche descripti</li> <li>Fiche Avant Co</li> </ul> Etape 2 > X | tuer<br>nnées structurées<br>le répertoire<br>le Testament/Donation/DS<br>ive (Bien-Perval)<br>ontrat (Bien-Perval)             | <ul> <li>Placer l'état du dossier en attente</li> <li>Modifier les adresses des comparants</li> <li>Mettre à jour les fiches immeubles</li> </ul> |  |  |  |  |  |

- ⇒ Comment placer l'état du dossier en attente ?
- ⇒ Comment créer la fiche répertoire ?
- ⇒ Comment mettre à jour la fiche d'immeuble ?
- ➡ Comment reprendre l'adresse du bien pour mettre à jour les coordonnées des clients ?

# 19) La rubrique Événements dans le dossier

| Dossier : <u>VEN1</u><br>Sous-dossier : <u>VENTE</u>                                                                                                    | E DURAND / M       | IARTIN 2<br>MARTIN 2  |                | Notaire d<br>Clerc d<br>Secrétaire | Admin - Admi<br>Admin - Admi | n<br>n        | Numéro <b>1</b><br>Etat E | 000035<br>in cours<br><mark>Général</mark> |
|----------------------------------------------------------------------------------------------------|--------------------|-----------------------|----------------|------------------------------------|------------------------------|---------------|---------------------------|--------------------------------------------|
| Création sous-dossier                                                                                                    | Tout               |                       |                |                                    |                              |               |                           |                                            |
| Comparants/Intervenants                                                                                                    | VA C               | 🕨 🛨 🛉 Partenair       | es             |                                    | 🔽 🍫 🗄                        | 🛉 Immeubles   |                           | VA 🍫 🗄                                     |
| Image: Comparate Values       Image: Comparate Values       Image: Comparate Values         Image: Comparate Values       Image: Comparate Values       Image: Comparate Values         Image: Comparate Values       Image: Comparate Values       Image: Comparate Values         Image: Comparate Values       Image: Comparate Values       Image: Comparate Values         Image: Comparate Values       Image: Comparate Values       Image: Comparate Values         Image: Comparate Values       Image: Comparate Values       Image: Comparate Values         Image: Comparate Values       Image: Comparate Values       Image: Comparate Values         Image: Comparate Values       Image: Comparate Values       Image: Comparate Values         Image: Comparate Values       Image: Comparate Values       Image: Comparate Values         Image: Comparate Values       Image: Comparate Values       Image: Comparate Values         Image: Comparate Values       Image: Comparate Values       Image: Comparate Values         Image: Comparate Values       Image: Comparate Values       Image: Comparate Values         Image: Comparate Values       Image: Comparate Values       Image: Comparate Values         Image: Comparate Values       Image: Comparate Values       Image: Comparate Values         Image: Comparate Values       Image: Comparate Values       Image: Comparate Values |                    |                       |                |                                    |                              |               | rous actes                |                                            |
| Evènements 💿 Tou                                                                                                    | s 💿 Alertes 💿 Tâch | es 💿 Appels téléphon  | iques 🔘 Evènem | nents personnel                    | © Rendez-ve                  | ous 🔘 Notes 🔇 | ) Liens vers répertoires  | 🖉 🍫 🗄                                      |
| ALERTE<br>TÂCHE                                                                                                    |                    | Date de début         | Date de fin    | Note                               |                              | Etat          | Interlocuteur             | Responsable                                |
| APPEL TÉLÉPHONIQUE<br>EVENEMENT PERSONNEL<br>RENDEZ-VOUS<br>NOTE<br>LIEN VERS UN RÉPERTOIRE                                                                                                    |                    | Aucun résultat trouvé |                |                                    |                              |               |                           |                                            |

- ⇒ Comment créer un événement ?
- ⇒ Comment rechercher un événement ?

#### 20) Rechercher rapidement un document dans le dossier

| Dossier : VENTE DURAND / MART<br>Sous-dossier : VENTE VENTE DURAND / MART                              | <u>IN 2</u><br>IN 2                                                | Notaire<br>Clerc<br>Secrétaire | Admin - Ad<br>Admin - Ad | min<br>min   | Numéro<br>Etat    | 1000<br>En co | 035<br>ours<br>G | énéral |
|----------------------------------------------------------------------------------------------------|--------------------------------------------------------------------|--------------------------------|--------------------------|--------------|-------------------|---------------|------------------|--------|
| Création sous-dossier VENTE Tout                                                                       |                                                                    |                                |                          |              |                   |               |                  |        |
| 🕈 Comparants/Intervenants 🛛 🛛 🗛 🛃                                                                      | Partenaires                                                        |                                | VA 🍫 🗄                   | Immeubles    |                   |               | <b>VA</b> (      | 🏷 🛨    |
| DURAND Céline, VENDEUR DURAND Hugue, VENDEUR MARTIN Jules, ACQUEREUR Documents (10) E-mails Evénements | Image: Sterno Yves, Agence in           Image: DelCOMMUNE Baudouin | nmobilière<br>1, Notaires      |                          | themin DE    | L'AIRE 1020 Bruxe | elles, Tous   | actes            |        |
| Documents   Tous  Actes  Courriers                                                                     | Pièces 💿 Sous-produits                                             |                                |                          |              | succession        |               | ок 🔑 (           | 🤣 🛨    |
| GED Intitulé                                                                                           | 1                                                                  | Demande                        | Réceptio                 | n Péremption | Signature         | Clerc         | Etat             | N°R    |
| SUCCESSION : CAUTIONNEMEN                                                                              | T ART 94 CODE DROITS DE                                            | 06/06/2011                     |                          |              |                   | Admin         | Généré           |        |
| SUCCESSION: ATTESTATION -                                                                              | ACCEPTATION SOUS BENE (                                            | 06/06/2011                     |                          |              |                   | Admin         | Généré           |        |

#### La fonction recherche dans le dossier

La possibilité de filtrer le type de document à afficher dans le dossier

| ous 🛇 Actes 🛇 Courriers 🛇 Pièces 🛇 Sous-produits | 🖱 Sous-produ | O Pièces | © Courriers | O Actes | Tous | Documents | ÷ |
|--------------------------------------------------|--------------|----------|-------------|---------|------|-----------|---|
|--------------------------------------------------|--------------|----------|-------------|---------|------|-----------|---|

La possibilité d'agrandir la fenêtre du dossier pour optimiser la visualisation

| Dossier :     VENTE DURAND / MARTIN 2       Sous-dossier :     VENTE VENTE DURAND / MARTIN 2 |     |         |       |         | ITE DURAND / MARTIN 2<br>IE VENTE DURAND / MARTIN 2 | Notaire<br>Clerc<br>Secrétaire | A<br>A | dmin - Admin<br>dmin - Admin |            | Numéro<br>Etat | 100<br>En d | 0035<br>cours<br>Généra | 1 |
|----------------------------------------------------------------------------------------------|-----|---------|-------|---------|-----------------------------------------------------|--------------------------------|--------|------------------------------|------------|----------------|-------------|-------------------------|---|
|                                                                                              | Cré | ation s | ous-d | lossier | VENTE Tout                                          |                                |        |                              |            |                |             |                         |   |
| Documents (10) E-mails Evénements                                                            |     |         |       |         |                                                     |                                |        |                              |            |                |             | ок 🔎 💩 🖃                |   |
|                                                                                              |     |         |       | GED     | Intitulé                                            | Demande                        |        | Réception                    | Péremption | Signature      | Clerc       | Etat NºI                | R |
|                                                                                              | Ξ   | 3       |       |         | VENTE VENTE DURAND / MARTIN 2                       |                                |        |                              |            | 03/06/2011     | Admin       | Signé                   | l |
|                                                                                              |     | W       |       |         | Droit d'enregistrement - Acte 100003502             | 06/06/2011                     |        |                              |            |                |             | Nouveau                 |   |
|                                                                                              |     |         |       |         | ATTESTATION SANS PRIX APPARTEMENT (BRUXELLES)       | . 06/06/2011                   |        |                              |            |                | Admin       | Généré                  |   |
|                                                                                              |     | -       |       |         | ATTESTATION RECTIFICATIVE CONSECUTIVE A UN REJET    | 06/06/2011                     |        |                              |            |                | Admin       | Généré                  | - |
|                                                                                              |     |         |       |         | REPERTOIRE - Acte 100003502                         | 06/06/2011                     |        |                              |            |                |             | Généré                  | - |
|                                                                                              |     |         |       |         | SOCIETE : ATTESTATION CONSTITUTION                  | 06/06/2011                     |        |                              |            |                | Admin       | Généré                  |   |
|                                                                                              |     |         |       |         | SUCCESSION : CAUTIONNEMENT ART 94 CODE DROITS DE.   | 06/06/2011                     |        |                              |            |                | Admin       | Généré                  |   |
|                                                                                              |     |         |       |         | SUCCESSION: ATTESTATION - ACCEPTATION SOUS BENE.    | . 06/06/2011                   |        |                              |            |                | Admin       | Généré                  |   |
|                                                                                              |     |         |       |         | GREFFE : ENVOI PIÈCES PROCÉDURE DIVORCE (AVEC ENF   | . 06/06/2011                   |        |                              |            |                | Admin       | Généré                  |   |
|                                                                                              |     | Adobe   |       |         | (20001041) THE PDF.pdf                              | 06/06/2011                     |        |                              |            |                | Admin       | Nouveau                 |   |
|                                                                                              |     |         |       |         |                                                     |                                |        |                              |            |                |             |                         |   |

21) La fonction du clic droit

| VENTE  | ENTE DURAND / MA  | RTIN 2 |
|--------|-------------------|--------|
| VEI    | Dossier           |        |
| VEI X  | Supprimer         |        |
| VEI    | Dupliquer         |        |
|        | Envoyer par email |        |
| VE     | Exporter          |        |
| <br>VE | Archiver          |        |
| VEL    |                   |        |

#### Sur le portail d'accueil pour les dossiers

#### Sur le portail d'accueil pour les immeubles Sur le portail d'accueil pour les

| •     | GED   | Adresse          |           |
|-------|-------|------------------|-----------|
|       |       | chemin DE L'AIR  | RE 1020 I |
| <hr/> |       | )uvrir           | 1650 Bł   |
| (1)   | - 🚫 D | upliquer         | 1650 Be   |
| -     | 🗙 s   | Supprimer        |           |
|       | 🗟 Е   | nvoyer par email | il 1600 S |
|       |       | 47 rue du Fort   | 4530 VIL  |

#### Sur le portail d'accueil pour les clients

| •        | Non       | n                           |   |
|----------|-----------|-----------------------------|---|
|          |           | AND Huque                   |   |
|          | <u>88</u> | Ouvrir                      |   |
| 2        |           | Nouvelle situation maritale |   |
| 2        | X         | Supprimer                   |   |
|          | à         | Envoyer par email           |   |
| <u>_</u> | 5         | Recherche/Maj RN            |   |
|          |           | Imprimer                    | - |
|          | à         | Changer le type             | ⊢ |

# partenaires

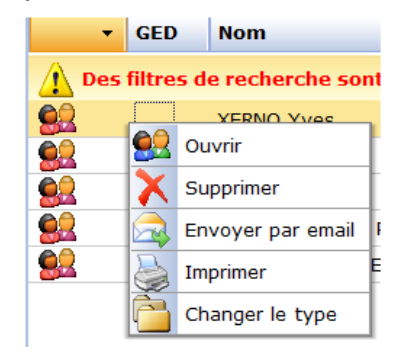

#### Depuis le dossier sous l'acte

| Documents (10) | E-mails    | Evénements                      |          |                    |             |
|----------------|------------|---------------------------------|----------|--------------------|-------------|
| 🕈 Documents    | • T        | ous 🔿 Actes 💿 Courriers 🔇       | 🔊 Pièces | © Sous-produits    |             |
|                |            | Intitulé                        |          |                    | Demande     |
|                |            | Ouvrir                          | X        | Supprimer          |             |
|                | - <u>Ž</u> | Signer                          |          | Sous-Produits      | 1           |
|                |            | Répertoire                      | 2        | Transmission       | 1           |
|                | F          | Formalités                      | 2        | Versions           | 1           |
|                |            | Mention                         |          | Dossier            | 1           |
|                | 5          | Dupliquer l'acte                |          | Imprimer           | 1           |
|                |            | Courrier sur l'acte             | $\gg$    | Rattacher documer  | its scannés |
|                | 1          | Demandes électroniques sur l'ac | te 놀     | Imprimer Code Barr | e 2D        |
| Atabi          | 1          | Pièce sur l'acte                | $\gg$    | Copies             |             |

22) La duplication ou le déplacement d'un élément d'un dossier à un autre dossier ou dans le même dossier

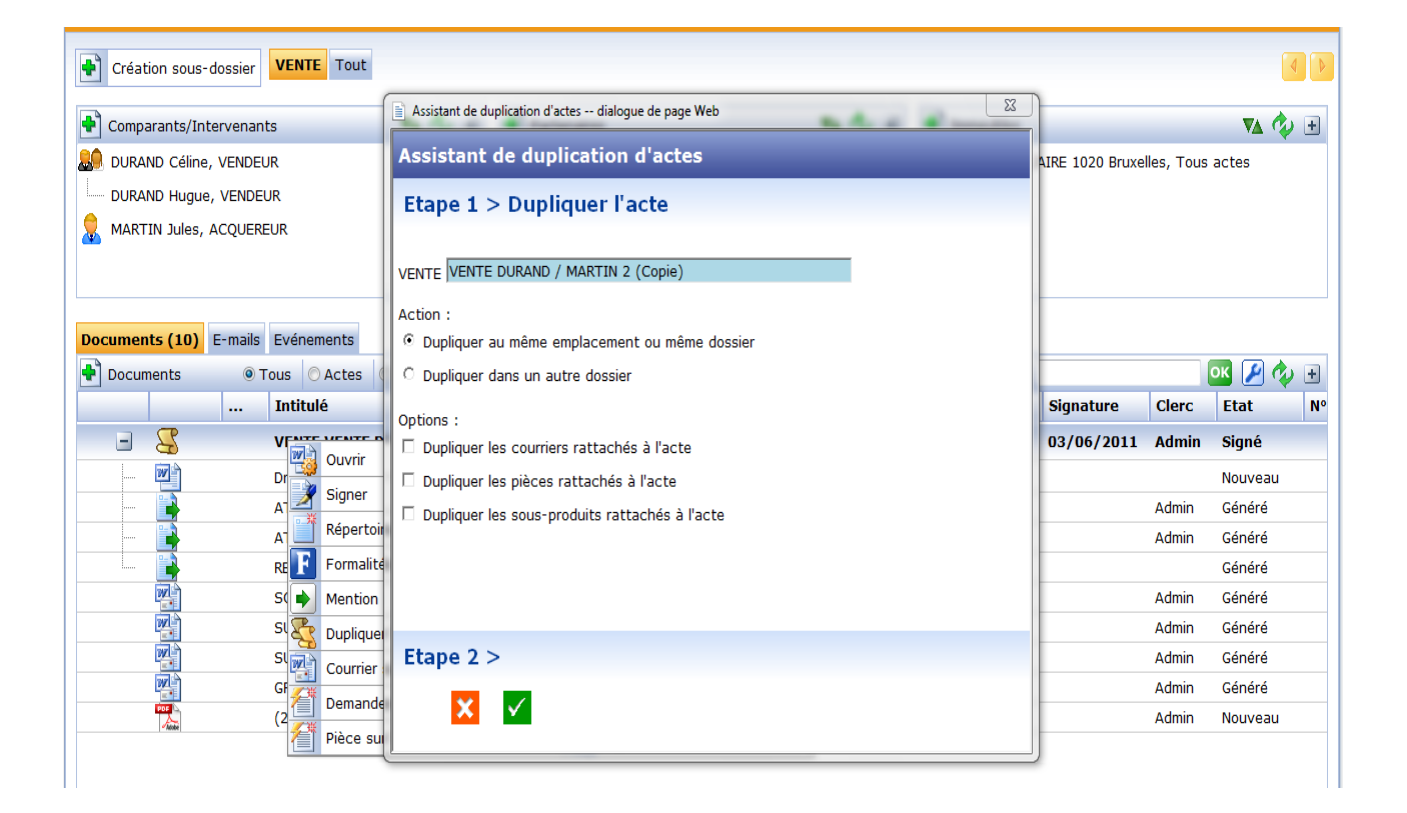

- ⇒ Est-il possible de dupliquer uniquement un courrier dans un autre dossier ?
- ⇒ Est-il possible de dupliquer uniquement un acte dans un autre dossier
- ⇒ Est-il possible de dupliquer un acte dans un sous-dossier ?

#### 23) Historique des versions d'un acte

| CSiD i-Not FramePlayer                                                             |                                                                                                    | 💼 🚽 🔹 🕘 = 100003503.ACT [Mode de compatibilité] - Microsoft Word CSiD RedactionActes Si 📃 💻 🙁                                                          |  |  |  |  |  |  |  |
|------------------------------------------------------------------------------------|----------------------------------------------------------------------------------------------------|----------------------------------------------------------------------------------------------------|--|--|--|--|--|--|--|
| ACTE : VENTE D'IMMEUBLE : MAISON WALLONIE (100003503.ACT)                          | •                                                                                                    | i-Not Accueil Insertion Mise en page Références Publipostage Révision Affichage                                                                        |  |  |  |  |  |  |  |
|                                                                                    | <ul> <li>Image: Second second sec</li></ul> | $\begin{array}{c c c c c c c c c c c c c c c c c c c $                                                                                                 |  |  |  |  |  |  |  |
|                                                                                    |                                                                                                    | Actions sur document Edition Outils Fiches Mat Outils                                                                                                  |  |  |  |  |  |  |  |
|                                                                                    | C SON PARTENAIRE                                                                                                    |                                                                                                    |  |  |  |  |  |  |  |
| QUOTITE ACQUISE = 1                                                                | S SON PARTENAIRE                                                                                                    | 100003503<br>Admin/Admin/                                                                                                    |  |  |  |  |  |  |  |
| Monsieur Jules                                                                     | 🕒 Fermeture du docume                                                                                                    | ment 100003503.ACT re, au siège de l'Office                                                                                                    |  |  |  |  |  |  |  |
| <ul> <li>Personne physique ou morale acquérar</li> <li>pleine propriété</li> </ul> | Enregistrer les mod                                                                                                    | nodifications de l'acte 100003503.ACT ? Professionnelle «GÉNAPI<br>133, rue Henri Fabre. "                                                             |  |  |  |  |  |  |  |
| pleine propriété en indivision                                                     | Cocher la case puis s<br>de la version actuell                                                                                                    | is saisir un commentaire pour conserver une copie<br>Jelle dans l'historique des versions                                                              |  |  |  |  |  |  |  |
| nue-propriété                                                                      | Version 1                                                                                                    |                                                                                                    |  |  |  |  |  |  |  |
| nue-propriété en indivision                                                        |                                                                                                    |                                                                                                    |  |  |  |  |  |  |  |
| 📄 usufruit                                                                         |                                                                                                    | Oui Non Annuler<br>Mettre à jour les sous-produits<br>Mettre à jour les sous-produits                                                                  |  |  |  |  |  |  |  |
| usufruit en indivision                                                             |                                                                                                    |                                                                                                    |  |  |  |  |  |  |  |
| droit d'usage et d'habitation                                                      |                                                                                                    |                                                                                                    |  |  |  |  |  |  |  |
| nue-propriété en indivision + pleine prop                                          |                                                                                                    | 0) (BELGIQUE), le 14 avril<br>domiciliés ensemble à HAI                                                                                                |  |  |  |  |  |  |  |
| usufruit en indivision + pleine propriété e                                        | n indivision                                                                                                    | (1500) (BELGIQUE), rue Des lilas, 3,                                                                                                    |  |  |  |  |  |  |  |
| nue-propriété en indivision + usufruit en                                          | indivision                                                                                                    | Epoux manés à DILBEEK (1/00) le / juillet 19/0 sous le régime de la<br>communauté de biens meubles et acquêts, suivant contrat de mariage dressé le 27 |  |  |  |  |  |  |  |
| Personne mariée acquérant seule (pour le co                                        | mpte de la communa                                                                                                    | juillet 1970 par le Notaire Antoine FERY, Notaire à Dilbeek, régime non modifié à ce                                                                   |  |  |  |  |  |  |  |
| Personnes mariées acquérant ensemble (pou                                          | ir le compte de leur c                                                                                                    | jour.<br>Ce régime n'a subi aucune modification conventionnelle ou judiciaire depuis.                                                                  |  |  |  |  |  |  |  |
| Personnes mariées acquérant ensemble (aut                                          | res cas)                                                                                                    | Monsieur est de nationalité Belge.<br>Madame est de nationalité Belge                                                                                  |  |  |  |  |  |  |  |
| 🚽 🚽 Le notaire certifie ques les données d'état civi                               | il correspondent a                                                                                                    | madame est de nationaire Borge.                                                                                                    |  |  |  |  |  |  |  |
| le registre national                                                               |                                                                                                    | ET                                                                                                    |  |  |  |  |  |  |  |

| Gestion des versions                                                    | iNot                                                                                                    | and the second second |  |
|-------------------------------------------------------------------------|----------------------------------------------------------------------------------------------------|-----------------------|--|
| Volet d'actions                                                         | Gestion des versions : 100003503.ACT                                                                                                    |                       |  |
| Restaurer<br>Supprimer<br>Comparer<br>Visualiser<br>Importer un fichier | Rechercher :         1 - sauvegarde du 07/06/2011 à 09h44m10s - Version 1 - Admin         2 - sauvegarde du 07/06/2011 à 09h45m30s - Version 2 - Admin         3 - Version en cours |                       |  |
|                                                                         |                                                                                                    |                       |  |

- ⇒ Est-il possible d'enregistrer plusieurs versions ?
- ⇒ Comment visualiser les différentes versions de l'acte ?
- ⇒ Comment réintégrer une version depuis un élément extérieur au dossier ?

Gestion des doublons pour les fiches clients, immeubles et partenaires

Gestion des doublons avec la fiche client

| Assistant de suppression dialogue de page Web                                                                                                    |  |
|----------------------------------------------------------------------------------------------------|--|
| Assistant de suppression                                                                                                    |  |
| Etape 1 > Suppression                                                                                                    |  |
| 🛕 Cette personne comparait déjà dans le(s) dossier(s)/acte(s) : (4)                                                                                                    |  |
| VENTE VENTE DURAND / MARTIN 2, VENTE                                                                                                    |  |
| Cette personne ne peut pas être supprimée.<br>Supprimer la personne du/des dossier(s)/acte(s) concernés ou basculer le/les dossier(s)/acte(s) vers un autre<br>comparant. |  |
| Basculer ces éléments vers un autre comparant Rechercher un homonyme ou une autre personne                                                                                |  |
| Les éléments rattachés suivants vont être détachés :                                                                                                    |  |
| 😫 Personne (Historique marital) (1)                                                                                                    |  |
|                                                                                                    |  |
| Etape 2 >                                                                                                    |  |
|                                                                                                    |  |

Gestion des doublons avec la fiche immeuble

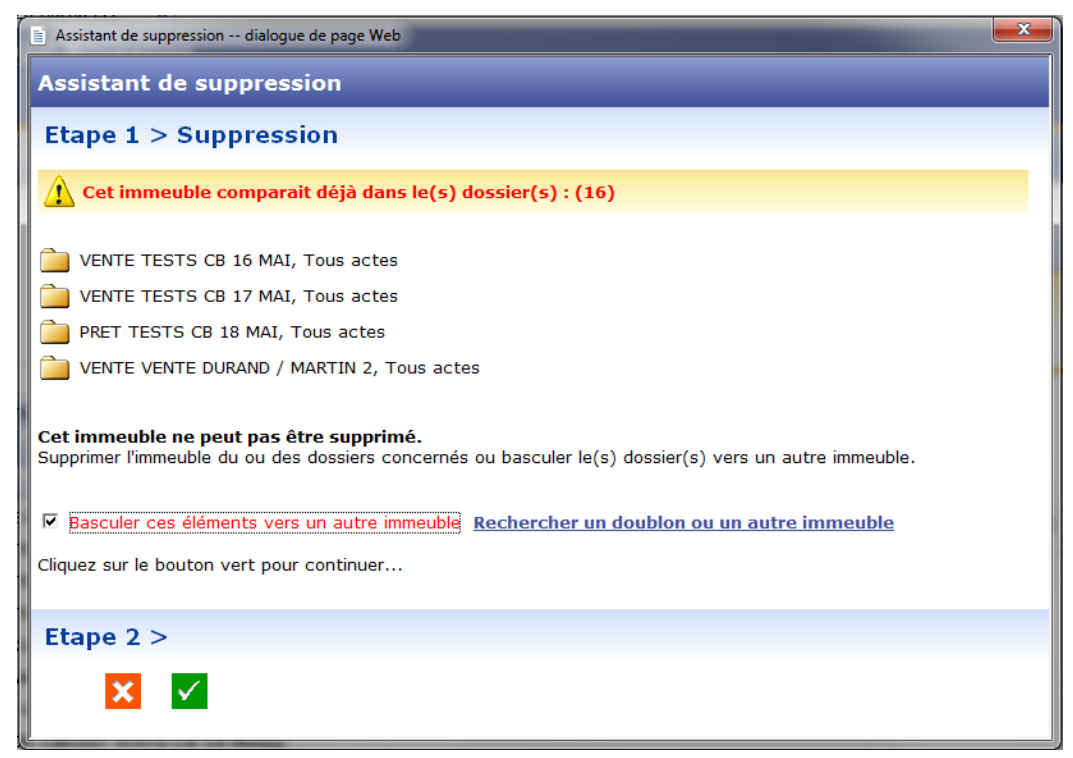

24) Création d'un courrier libre hors dossier

Pour créer un courrier en Word 2003

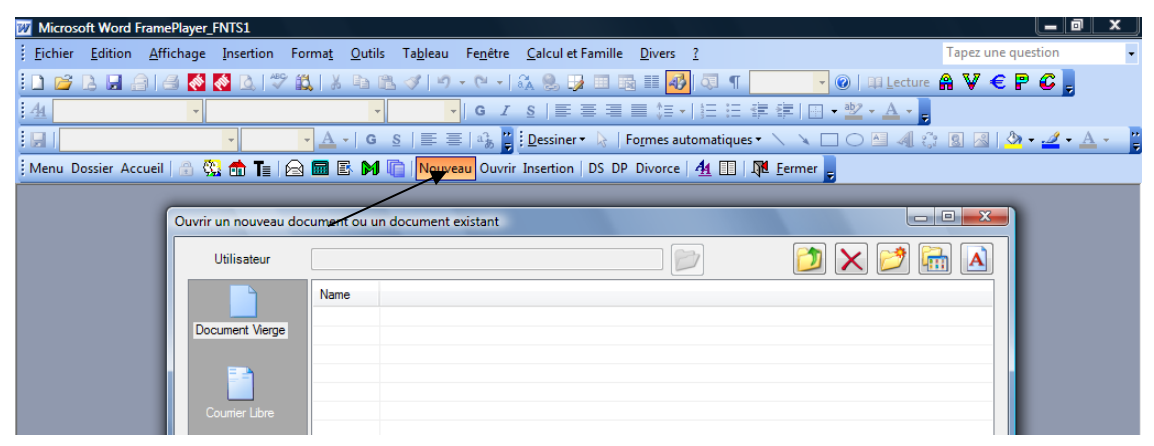

#### Pour créer un courrier en Word 2007

| 📭 🖬 🤊 🖉 🗋 🗧 14 support con               | ursacte INOT V10.doc [Mode de co                               | mpatibilité] - Microsoft Word G | enApi R Outils Image |                                    | _ <b>0</b> × |
|------------------------------------------|----------------------------------------------------------------|---------------------------------|----------------------|------------------------------------|--------------|
| i-Not Accueil Insertion !                | Mise en page Références F                                      | Publipostage Révision           | Affichage Format     |                                    | 0            |
| Menu Accueil Dossier Fermer Trame Cadena |                                                                |                                 | DS D P C             | 4<br>Quitter Enregistrer<br>Divers |              |
| Actions sur document                     | Ouvrir un nouveau document ou u                                | un document existant            |                      |                                    | _            |
|                                          | Ublisateur Name<br>Document Verge<br>Courner Lubre<br>Rocables |                                 |                      |                                    | ē            |

#### Pour ouvrir un courrier en Word 2003

| 😿 Microso      | oft Word I | FramePlayer_l     | FNTS1               |                |                |                  |                  |                        |                    |            |                      |          |            | a x        |   |
|----------------|------------|-------------------|---------------------|----------------|----------------|------------------|------------------|------------------------|--------------------|------------|----------------------|----------|------------|------------|---|
| <u>Fichier</u> | Edition    | <u>A</u> ffichage | Insertion           | Forma <u>t</u> | <u>O</u> utils | Ta <u>b</u> leau | Fe <u>n</u> être | <u>C</u> alcul et Fami | lle <u>D</u> ivers | <u>?</u>   |                      | Tapez un | e question |            | - |
| i 🗅 💕 I        | 3 🖬 🤅      | a   4 🚺           | 褖 📐 🗳               | ۶ 🛍 ا 🐰        | b B            | 19               | - (°I -          | a 🔍 😼 🗖                | B III 4            | ) 🗔 ¶      | ▼ ②   □□ Lecture     | a V      | e P C 📮    |            |   |
| 4              |            | -                 |                     |                | -              |                  | GI               | s  ≣ ≣ ≡               | ■ ■ ‡≡・            |            | 👎 ோ 🖬 📲 💆 • 🗛 • 💂    |          |            |            |   |
|                |            |                   | *                   | • <u>A</u>     | -   G <u>s</u> |                  | ≣   a3 🚆         | Dessiner •             | Fo <u>r</u> mes au | utomatique | es • 🔪 🔍 🗆 🔿 🐴 🔅     | 8 🔏      | 🏷 • 🚄 •    | <u>A</u> - |   |
| Menu Do        | ossier Ac  | cueil   🔒 👯       | <mark>≧ क</mark> T≘ | 🖂 🗖 🛛          | 6 M (          | Nouve            | eau Ouvri        | r Insertion   DS       | DP Divorce         | 4          | Fermer               |          |            |            |   |
|                |            | -                 |                     |                |                | /                |                  |                        |                    |            |                      | _        |            |            |   |
|                |            | Ouvrir un n       | nouveau doo         | cument ou      | un docur       | nent exist       | tant             |                        |                    |            |                      | ×        |            |            |   |
|                |            | Utilis            | sateur              | Utilisat\B0    | ;              |                  |                  |                        |                    |            | 🔰 🗙 📂 🖬              | A        |            |            |   |
|                |            | 14                | 1                   | Nom            |                |                  |                  | Taille du fichier      |                    |            | Date de modification |          |            |            |   |
|                |            | Utilis            | ateur               | 2              |                |                  |                  | 10.17                  |                    |            |                      |          |            |            |   |

Pour ouvrir un courrier en Word 2007

| 📭 🗟 🤊 - 🙂 🗋 👻 14 support co             | oursacte INOT V10.doc [M | Mode de compatibilité] - Microsoft W | /ord GenApi R Outils Imag | e                                         | _ 0 X    |
|-----------------------------------------|--------------------------|--------------------------------------|---------------------------|-------------------------------------------|----------|
| i-Not Accueil Insertion                 | Mise en page Référ       | ences Publipostage Révision          | n Affichage Format        |                                           | 0        |
| Menu Accueil Dossier Fermer Trame Cader |                          |                                      | DS D<br>C DP C            | PC4<br>A<br>Quitter Enregistrer<br>Divers | amille * |
| Actions sur document                    | Ouvrir un nouveau do     | cument ou un document existant       | /                         |                                           |          |
|                                         | Utilisateur              | Utilisat \Admin                      |                           | ] 👔 🏹 🗙 📂 🖬 🔺                             |          |
|                                         |                          | Nom                                  | Taille du fichier         | Date de modification                      |          |
|                                         |                          | 📂                                    |                           |                                           |          |
|                                         | Utilisateur              | Copie de 100310902.doc               | 34 Ko                     | 11/04/2011 11:10:40                       |          |
|                                         |                          | Copie de 1003109022.doc              | 34 Ko                     | 11/04/2011 11:12:38                       |          |
|                                         | W =                      | Copie de 100322101.tf                | 380 Ko                    | 07/04/2011 16:37:31                       |          |
|                                         |                          | Copie lecture seule.doc              | 131 Ko                    | 05/05/2011 15:47:10                       |          |
|                                         | Modèles                  | Courrier libre test.doc              | 30 Ko                     | 05/05/2011 17:01:08                       |          |
|                                         |                          | TEST VEFA.doc                        | 68 Ko                     | 05/05/2011 11:42:24                       |          |
|                                         |                          | TEST VEFA.doc                        | 68 Ko                     | 05/05/2011 11:42:24                       |          |

#### 25) Agenda

| Vue liste | Vue agenda   |                           |                           |                       |            |                   |
|-----------|--------------|---------------------------|---------------------------|-----------------------|------------|-------------------|
|           |              |                           |                           | Me. Admir             | in - Admin |                   |
|           | lundi 6 juir | 1                         | mardi 7 juin              | mercrea               | di 8 juin  | jeudi 9 juin      |
|           |              |                           |                           |                       |            |                   |
| 09        |              |                           |                           |                       |            |                   |
|           |              | rdv                       |                           |                       | □ >        |                   |
| _         |              | Général Périodicité P     | articipants Relié à Histo | rique des modificatio | ons        |                   |
|           |              |                           |                           |                       |            |                   |
| 10        |              | Туре                      | Veuillez choisir          |                       | <b>•</b>   |                   |
|           |              | Date de début             | 07/06/2011                | *                     | 11:30 🗘    |                   |
|           |              | Date de fin               | 07/06/2011                |                       | 12:30 🗘    |                   |
|           |              | Intitulé                  | rdy                       |                       |            |                   |
| 11        |              |                           |                           |                       |            |                   |
| 00        |              | Type de confidentialité : | Privé Protégé             |                       |            |                   |
| _         |              | Note                      |                           |                       |            | C 11:30-12:30 rdv |
|           |              |                           |                           |                       |            |                   |
| 12        |              |                           |                           |                       |            |                   |
|           |              |                           |                           |                       |            |                   |
| _         |              |                           |                           |                       |            |                   |
|           |              |                           |                           |                       |            |                   |
| 13        |              |                           |                           |                       |            |                   |
| 00        |              |                           |                           |                       |            |                   |
| _         |              |                           |                           |                       |            |                   |
|           |              |                           |                           |                       | -          |                   |
| 14.00     |              | Etat                      | Nouveau                   |                       | +          |                   |
| 00        |              | Emplacement               | Veuillez choisir          |                       |            |                   |
|           |              | Linplacement              |                           |                       | • •        |                   |
|           |              | Nombre de convocations    |                           |                       | 0 🗘        |                   |
| 15.00     |              |                           |                           |                       |            |                   |
|           |              | Supprimer                 |                           | Valide                | er Annuler |                   |
|           |              |                           |                           |                       |            |                   |
|           |              |                           |                           |                       |            |                   |

- ⇒ Où se paramètre l'agenda ?
- ⇒ Comment prendre un rdv en rattachant un dossier, ou une fiche client ?
- ⇒ Comment paramétrer un groupe d'agenda ?
- ⇒ Comment déplacer un rdv ?
- $\Rightarrow$  Comment rechercher un rdv?
- ⇒ Est-il possible de synchroniser l'agenda avec un Iphone ou un Blackberry ?

#### 26) Envoi des E-mail depuis le dossier

i

|   | Documents (11)        | E-mails | Evén | ement  | s   |               |            |                |     |            |           |
|---|-----------------------|---------|------|--------|-----|---------------|------------|----------------|-----|------------|-----------|
|   | Documents             | • T     | ous  | O Act  | es  | © Courriers   | 🔘 Pièces   | 🔘 Sous-produ   | its |            |           |
|   | COURRIERS<br>PIÈCE    |         |      |        |     |               |            |                |     | Demande    | Réception |
|   | ACTE<br>SOUS PRODUITS |         |      | •      | ITE | DURAND / M    | ARTIN 2    |                |     |            |           |
|   | E-MAIL                |         |      |        | gis | trement - Act | e 10000350 | 2              |     | 06/06/2011 |           |
| ļ | FICHE SIGNATURE       | SANS RÉ | DACT | ION    | ION | I SANS PRIX A | PPARTEMEN  | IT (BRUXELLES) |     | 06/06/2011 |           |
|   | 📑                     |         | ATTE | ESTATI | ION | RECTIFICATI   | /E CONSEC  | UTIVE A UN REI | IET | 06/06/2011 |           |
|   |                       |         | REPE | RTOIR  | E - | Acte 1000035  | 02         |                |     | 06/06/2011 |           |

| Envoyer des d | locuments du                                    | ı do  | ssier par email                                            |                                                            |                                         |
|---------------|-------------------------------------------------|-------|------------------------------------------------------------|------------------------------------------------------------|-----------------------------------------|
| Etape 1       | Etape 1 > 9                                     | Séle  | ction des documents à envoyer                              |                                                            |                                         |
| Etape 2       |                                                 |       |                                                            |                                                            |                                         |
|               | Objet : MENT                                    | : VEN | TE DURAND / MARTIN 2                                       |                                                            |                                         |
|               |                                                 |       |                                                            |                                                            | ^                                       |
|               |                                                 | 3     | VENTE VENTE DURAND / MARTIN 2                              | 100003502.ACT                                              | 2                                       |
|               |                                                 | \$    | VENTE VENTE DURAND / MARTIN 2                              | 100003503.ACT                                              | <b>1</b>                                |
|               |                                                 |       | Droit d'enregistrement - Acte 100003502                    | 100003599.doc_a377c571-a8e2-4023-aa4b-<br>3477157f4d58.doc |                                         |
|               |                                                 |       | (20001041) THE PDF.pdf                                     | (20001041) THE PDF.pdf                                     |                                         |
|               |                                                 |       | SOCIETE : ATTESTATION CONSTITUTION                         | 20001023.CR                                                |                                         |
|               |                                                 |       | SUCCESSION : CAUTIONNEMENT ART 94 CODE DROITS DES SUCCES   | 20001025.CR                                                |                                         |
|               |                                                 |       | SUCCESSION: ATTESTATION - ACCEPTATION SOUS BENEFICE D'INV  | 20001026.CR                                                |                                         |
|               |                                                 |       | GREFFE : ENVOI PIÈCES PROCÉDURE DIVORCE (AVEC ENFANT(S))   | 20001027.CR                                                | 200 100 100 100 100 100 100 100 100 100 |
|               |                                                 |       | ATTESTATION SANS PRIX APPARTEMENT (BRUXELLES) - Acte 1000( | 100003502.001                                              |                                         |
|               | Joindre un<br><rechercher></rechercher>         | doo   | cument d'un autre dossier                                  |                                                            |                                         |
|               | <pre>Joindre un <rechercher></rechercher></pre> | doo   | cument libre                                               |                                                            |                                         |
|               | Etape 2 >                                       |       |                                                            |                                                            |                                         |
|               | ×                                               | 1     |                                                            |                                                            |                                         |

| Documer | nts (11) E-mails (1) | Evénements              |            |               |                 |          |
|---------|----------------------|-------------------------|------------|---------------|-----------------|----------|
| 🕂 E-mai | ils 💿 Tous           | Envoyé(s) Reçu(s)       |            |               |                 | or 🔊 🎸 🗉 |
|         | Intitulé             |                         | Demande    | Expéditeur(s) | Destinataire(s) | Etat     |
|         | VENTE VENTE DURAND   | / MARTIN 2 (07/06/2011) | 07/06/2011 | Admin - Admin | Antoine FERY    | Envoyé   |
|         |                      |                         |            |               |                 |          |

- ⇒ Comment envoyer des E-mails avec des pièces jointes depuis le dossier ?
- $\Rightarrow$  Depuis la fiche client ?
- $\Rightarrow$  Depuis la fiche partenaire ?
- ⇒ Est-il possible de rattacher des éléments de plusieurs dossiers dans le mail ?

# 27) Envoi des sms depuis la fiche client ou la fiche partenaire

Cette option s'active en contactant notre service commercial qui vous attribuera un compte utilisateur.

| MARTIN Jules     | 5                     |               |                   |                                                | <b>5</b> ×                                      |
|------------------|-----------------------|---------------|-------------------|------------------------------------------------|-------------------------------------------------|
| Sauver Ouvrir    | Nouvelle<br>situation |               |                   | Décès       Envoyer par email       Historique | Recherche/Maj RN<br>Imprimer<br>Changer le type |
| Formulaire m     | odifié                |               |                   |                                                |                                                 |
| Général Situatio | n maritale Entreprise | Suivi Relié à |                   |                                                |                                                 |
| Langue           | Français              | • +           |                   |                                                | *                                               |
| Pays             | BELGIQUE              | • +           | Nationalité       |                                                |                                                 |
| Profession       |                       |               | C.S.P.            | Veuillez choisir                               | •                                               |
| Incapacité       | Veuillez choisir      | • +           | Mots clés         |                                                |                                                 |
| Tél portable     |                       | @ ISMS        | Tél Prof.         |                                                |                                                 |
| Tél domicile     |                       | ISM9          | Courriel          |                                                | 3                                               |
| Fax personnel    |                       |               | Fax professionnel |                                                |                                                 |

| XERNO Yves        |                        |                  | • ×                                                                                                    |
|-------------------|------------------------|------------------|----------------------------------------------------------------------------------------------------|
| Sauver Ouvrir     | Supprimer              |                  | Envoyer par email Changer le type                                                                                                    |
| Général Relié à   |                        |                  | 4                                                                                                    |
| Numéro            | 1000052                |                  | <u>^</u>                                                                                                    |
| Type partenaire   | Agence immobilière 🔻 🕂 |                  |                                                                                                    |
| Titre             | Monsieur -             |                  |                                                                                                    |
| Nom               | XERNO                  | Prénom ou Abrégé | Yves                                                                                                    |
| Langue            | Français 🔹 🛉           |                  |                                                                                                    |
| Tél Prof.         |                        | Tél domicile     | 2011 - 101 - 101 - |
| Tél portable      |                        |                  |                                                                                                    |
| Fax professionnel |                        | Fax personnel    |                                                                                                    |
| Mots clés         |                        | Courriel         |                                                                                                    |

#### 28) Rangement et consultation des E-documents

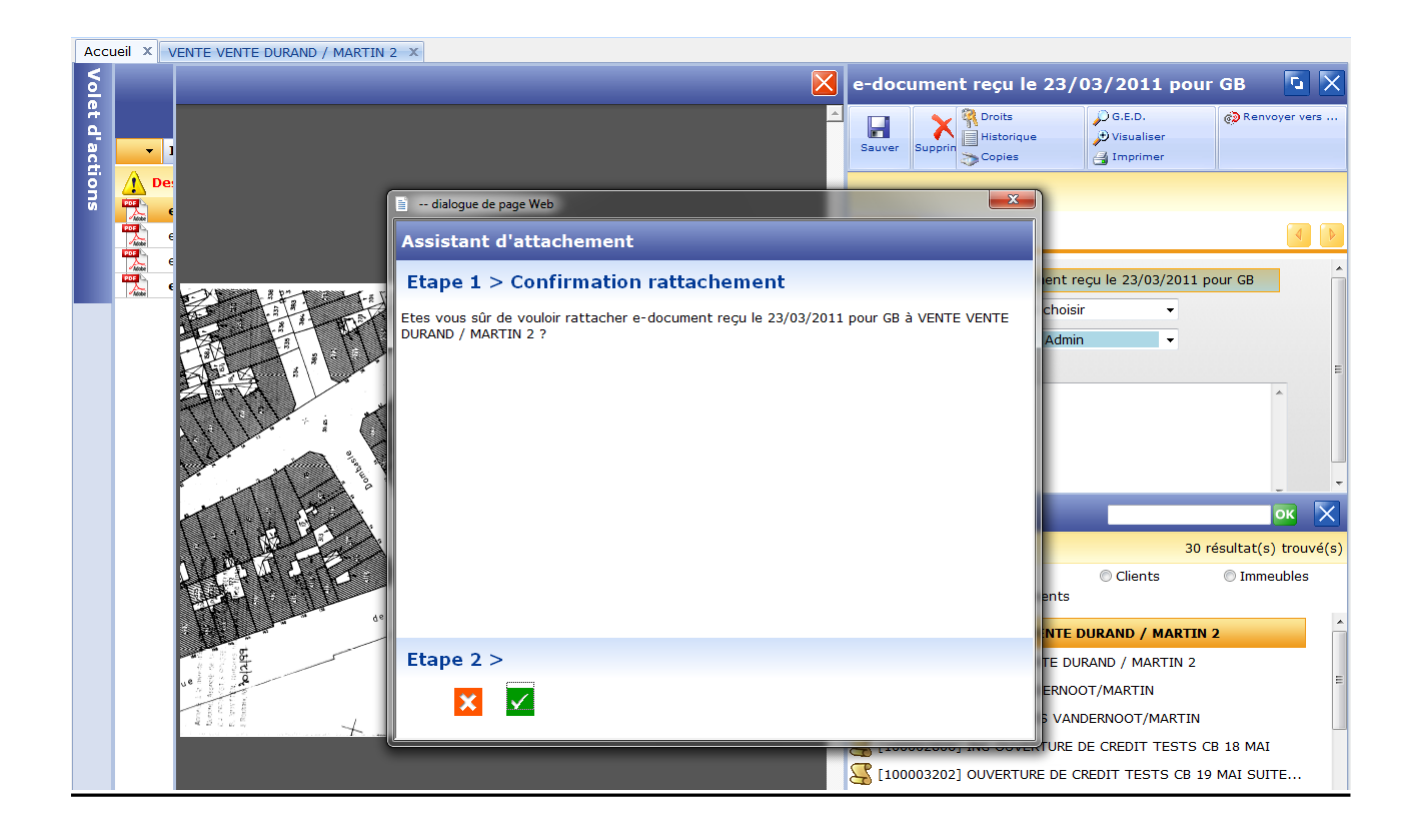

| Documer | nts (11) | E-mails | ; (1) | Evénemer | nts         |          |                 |           |           |            |           |       |        |    |
|---------|----------|---------|-------|----------|-------------|----------|-----------------|-----------|-----------|------------|-----------|-------|--------|----|
| Docur   | nents    | ٦ (     | ous   | O Actes  | © Courriers | 🔘 Pièces | O Sous-produits |           |           |            |           |       | ० 🖉 🍫  | +  |
|         |          |         | Intit | tulé     |             |          |                 | Demande 🔺 | Réception | Péremption | Signature | Clerc | Etat   | N° |
|         | <b>4</b> | U       | VEN   | TE VENTE | DURAND / M  | ARTIN 2  |                 |           |           |            |           | Admin | Généré |    |

- ⇒ Comment visualiser un E-document dans le dossier ?
- ⇒ Comment déplacer un E-document rangé ?
- ⇒ Comment supprimer un E-document rangé?
- ⇒ Est-il possible de rattacher plusieurs e docs à un acte ?

#### 29) Le module de la gestion des copies

| Documen | its (11) | E-mails (1) | Evéneme     | nts            |            |                     |                 |       |                    |             |
|---------|----------|-------------|-------------|----------------|------------|---------------------|-----------------|-------|--------------------|-------------|
| 🕈 Docum | nents    | Tous        | O Actes     | © Courriers    | Pièces     | Sous-produits       |                 |       |                    |             |
|         |          | Inti        | itulé       |                |            |                     | Demande         |       | Réception          | Péremption  |
| -       | 2        | VEN         | NTE VENTE   | DURAND / M     |            | Quyrir              |                 | ×     | Supprimer          |             |
|         |          | Droi        | t d'enregis | trement - Acte | 10         | Signer              |                 |       | Sous-Produits      |             |
|         |          | ΓΤΑ<br>ΓΤΑ  | ESTATION    | SANS PRIX AP   |            | Répertoire          |                 |       | Transmission       |             |
|         |          | REP         | ERTOIRE -   | Acte 10000350  | 2 <b>F</b> | Formalités          |                 |       | Versions           |             |
|         | 4        | VEN         | NTE VENTE   | DURAND / M     | ARTI 🃦     | Mention             |                 |       | Dossier            |             |
|         |          | SOC         | CIETE : ATT | TESTATION CO   | изт 🌄      | Dupliquer l'acte    |                 |       | Imprimer           |             |
|         |          | SUC         | CESSION :   |                |            | Courrier sur l'acte |                 | $\gg$ | Rattacher documer  | nts scannés |
|         |          | GRE         | FFE : ENVO  | DI PIÈCES PRO  |            | Demandes électronic | ques sur l'acte |       | Imprimer Code Barr | e 2D        |
|         |          | (20         | 001041) TH  | HE PDF.pdf     | 2          | Pièce sur l'acte    |                 | $\gg$ | Copies             |             |

#### Génération du document organisé

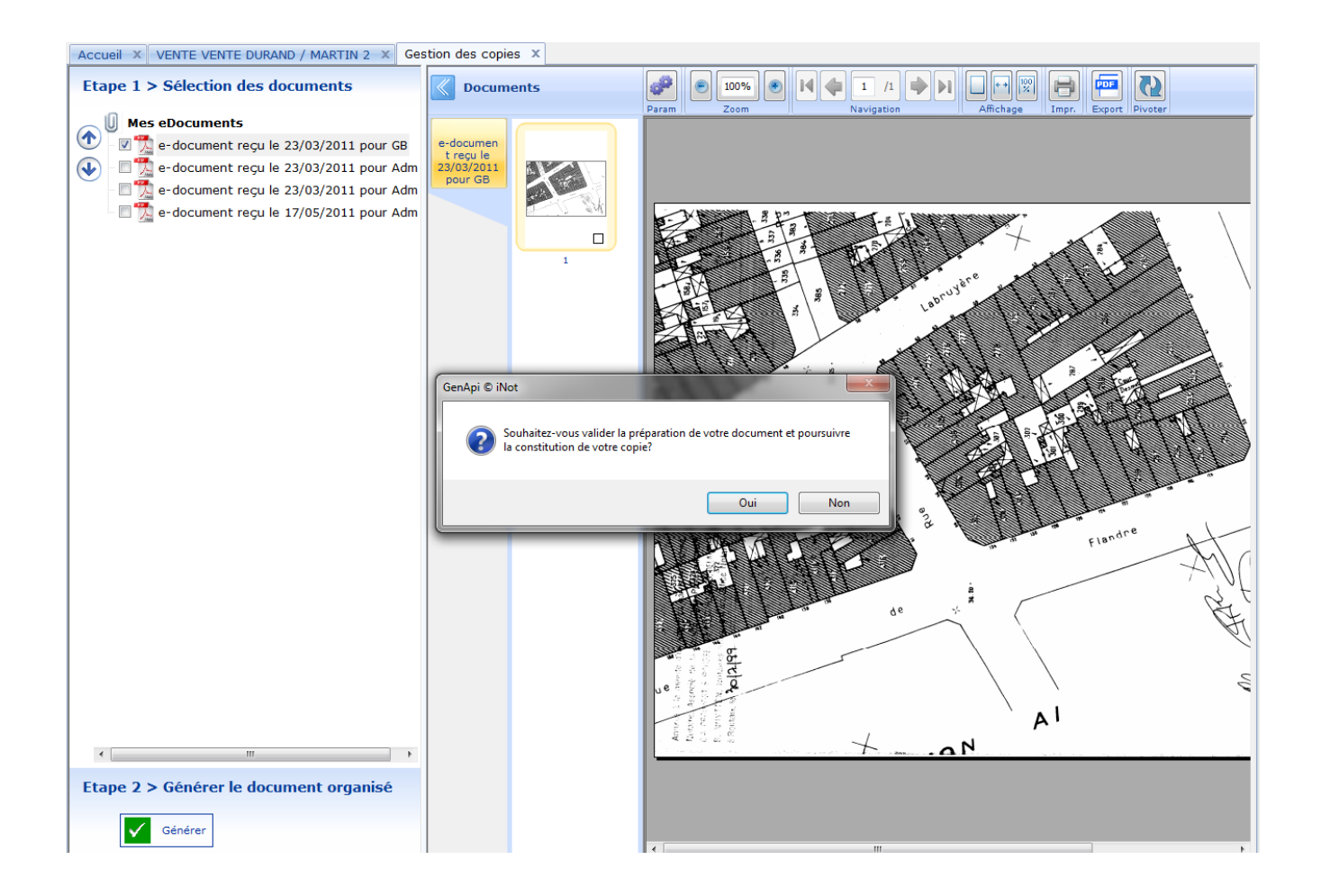

Modification du document organisé avec des outils spécifiques (suppression et numérotation des pages, modification de la taille et de l'orientation)

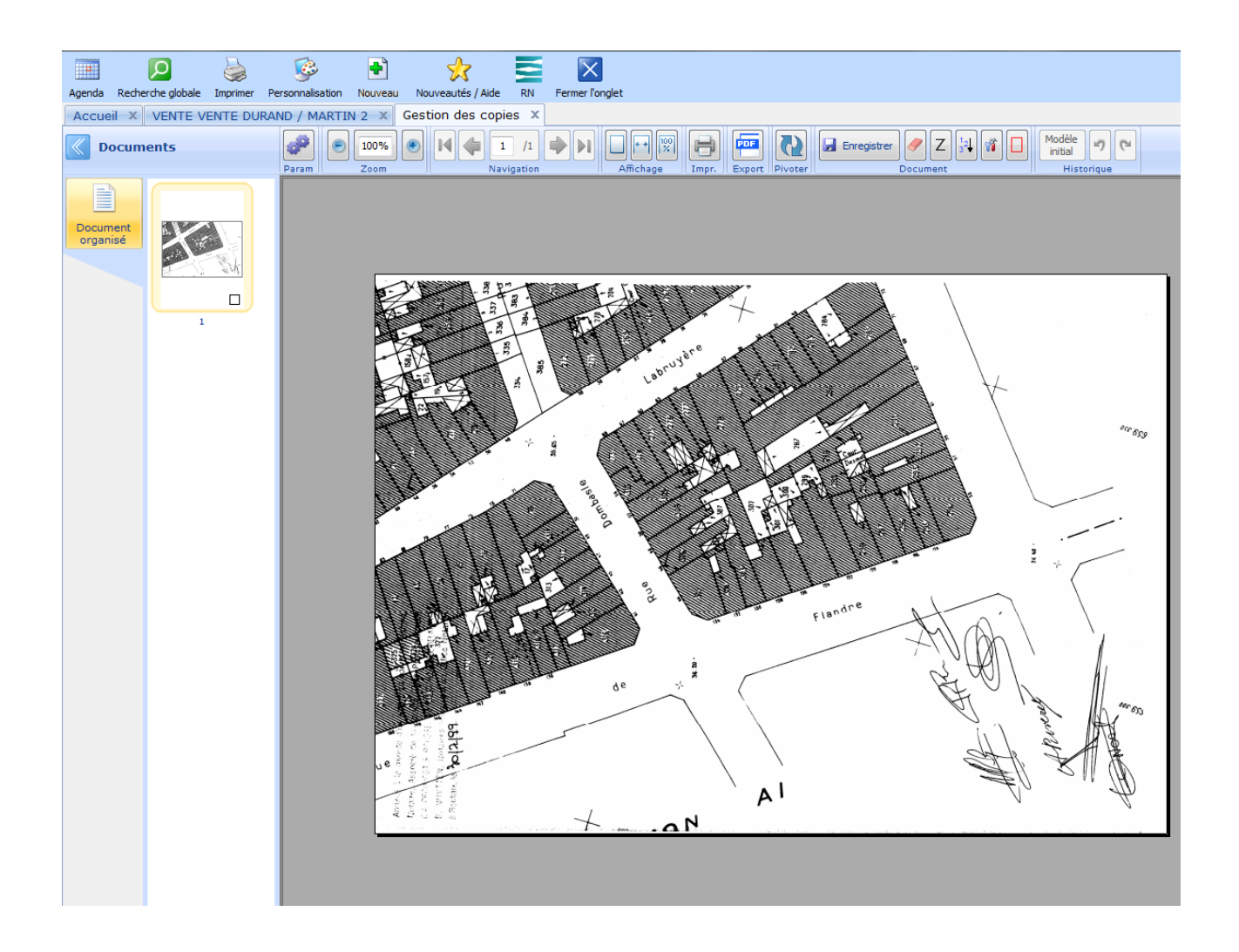

#### 30) Menu divers

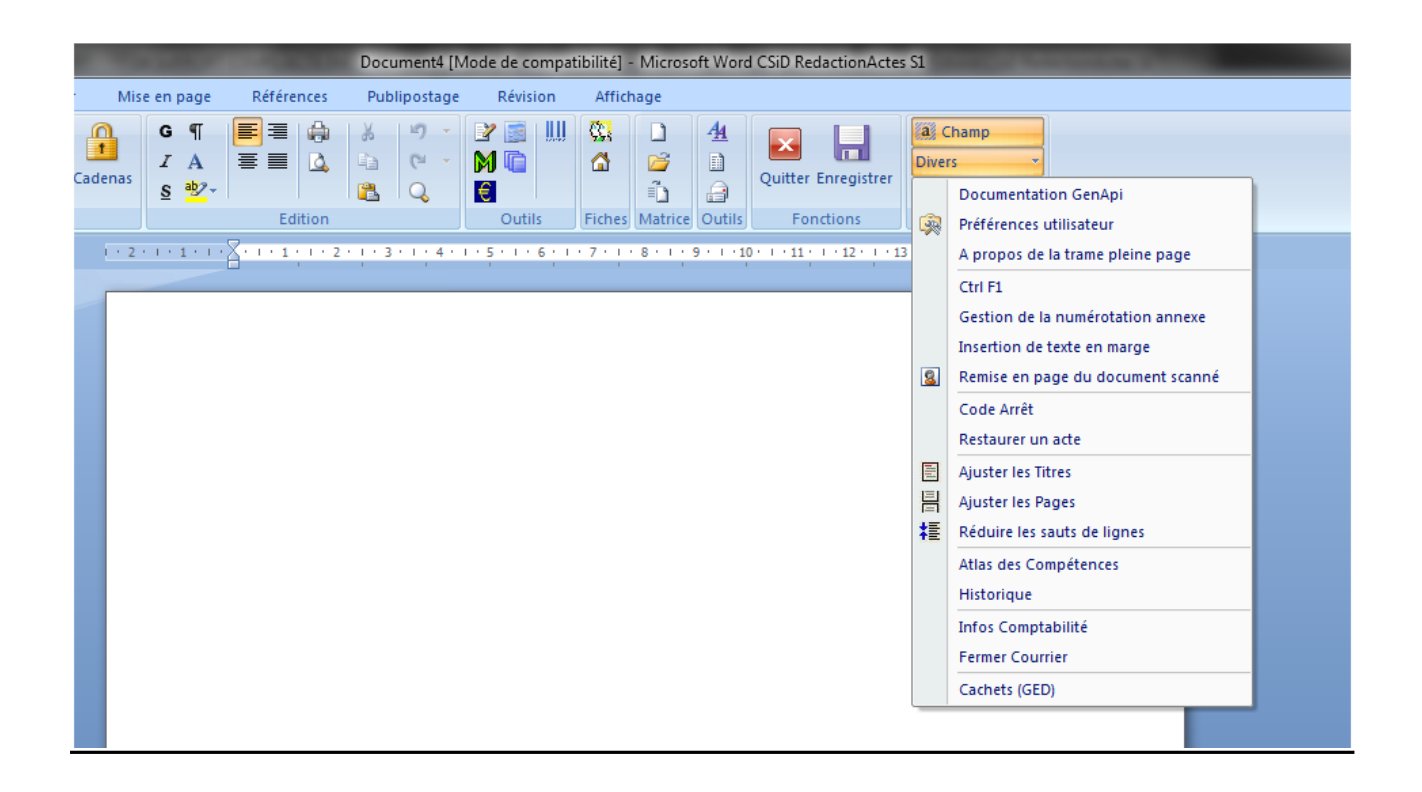

- ⇒ Comment réorganiser les barres d'outils ?
- ⇒ Comment modifier le temps d'enregistrement automatique ?
- ⇒ Comment paramétrer le mode page ou normal sur le poste ?
- ⇒ Comment paramétrer les références notaire, clerc, secrétaire qui redescendent sur les courriers automatiquement ?

# 31) Les Historiques

# Historique des suppressions

| Volet d'actions                   | Rechercher     | Commer     | taire    |              |              |             | ок          | Recherche avancée 😵 |
|-----------------------------------|----------------|------------|----------|--------------|--------------|-------------|-------------|---------------------|
| ▶ Production                      | Date de suppre | ession du  | au       |              | Type Veuille | z choisir 👻 |             |                     |
| Dossiers<br>Clients               | -              | Date de d  | Туре     | Commen       | Utilisateu   | Numéro      | Identifiant |                     |
| Immeubles                         |                | 06/06/2011 | Acte     | Acte VENTE   | Admin        | 100003501   | 20001028    |                     |
| Contacts/Partenaires              |                | 06/06/2011 | Immeuble | Immeuble Du  | Admin        | 1000015     | 20001017    |                     |
| Gérer les utilisateurs            |                | 04/06/2011 | Courrier | Courrier LET | Nadia YAHIA  | 20000990.CR | 20000990    |                     |
| ▷ Gestion                         |                | 03/06/2011 | Monsieur | Monsieur DU  | Admin        | 1000046     | 20000969    |                     |
| Mes alertes                       |                | 03/06/2011 | Monsieur | Monsieur DU  | Admin        | 1000045     | 20000968    |                     |
| Dossiers à signer                 |                | 18/05/2011 | Acte     | Acte ACTE T  | Claire TESTE | 100002904   | 20000887    |                     |
| Historique des suppressions       |                | 18/05/2011 | Acte     | Acte OUVER   | Claire TESTE | 100002804   | 20000859    |                     |
| Historique des connexions         |                | 18/05/2011 | Acte     | Acte ING OU  | Claire TESTE | 100002802   | 20000852    |                     |
| Communication     F-Documents (4) |                | 17/05/2011 | Acte     | Acte VENTE   | Claire TESTE | 100002502   | 20000761    |                     |

# Historique des connexions

| Volet d'actions                  | Outils 😵                               |
|----------------------------------|----------------------------------------|
| ▶ Production                     | Date de d Utilisateu Commen            |
| Dossiers                         | 07/06/2011 Admin fe80::5152:9          |
| Immeubles                        | 07/06/2011 Aussems Fra 172.20.16.121   |
| Contacts/Partenaires             | 05/06/2011 Nadia YAHIA 172.20.2.60     |
| Gérer les profils                | 30/05/2011 Claire TESTE fe80::5152:9   |
| Gerer les utilisateurs           | 16/05/2011 Jérôme SANC 172.20.16.205   |
| ▶ Gestion                        | 22/04/2011 Jean TESTE fe80::5152:9     |
| Mes alertes<br>Dossiers à signer | 12/04/2011 STIERS Shirley 172.20.16.63 |
| Historique des suppressions      | 06/04/2011 Jeremy CERT fe80::5152:9    |
| Historique des connexions        | 23/03/2011 MAERTENS d 172.20.29.43     |

# Historique des opérations effectuées sur un document

| Secretaire     Secretaire     Secretaire <th>lté ;<br/>lté ;<br/>lté ;</th>                                                                                                    | lté ;<br>lté ;<br>lté ;         |
|----------------------------------------------------------------------------------------------------|---------------------------------|
| Image: Création sous-dossier     VENTE Tout     Qui     Qui     Qui     Qui     Qui     Qui     Qui     Qui     Qui     Qui     Qui     Qui     Qui     Qui     Qui     Qui     Qui     Qui     Qui     Qui     Qui     Qui     Qui     Qui        Qui   Qui   Qui    Qui    Qui    Qui    Qui    Qui    Qui    Qui    Qui    Qui    Qui    Quind   Comparants/Intervenants   Qui   Admin - Admin   Ob/06/2011 15:56:21   Madame DURAND Céline#1000050#: Consultation   Admin - Admin   Ob/06/2011 15:56:25   Madame DURAND Céline#1000050#: Consultation   Admin - Admin   Ob/06/2011 15:56:25   Madame DURAND Céline#1000050#: Consultation   Admin - Admin   Ob/06/2011 15:56:25   Madame DURAND Céline#1000050#: Consultation   Admin - Admin   Ob/06/2011 15:                                                                                                    | Ité ;<br>Ité ;<br>Ité ;<br>our  |
| Qui Quad     Comparants/Intervenants     Qui     Qui     Qui     Qui     Qui     Qui     Qui     Qui     Qui     Qui     Qui     Qui     Qui     Qui     Qui     Qui     Qui     Qui     Qui     Qui     Qui     Qui     Qui     Qui     Qui     Qui     Qui     Qui     Qui     Qui     Qui     Qui     Qui     Qui     Qui <th>lté ;<br/>lté ;<br/>lté ;<br/>our</th>                                                                                                    | lté ;<br>lté ;<br>lté ;<br>our  |
| Comparants/Intervenants     Comparants/Intervenants     Qui : Admin - Admin [35 éléments]     URAND Céline, VENDEUR     URAND Hugue, VENDEUR     URAND Hugue, VENDEUR     Admin - Admin        Admin - Admin        OURAND Céline, VENDEUR        URAND Hugue, VENDEUR              MARTIN Jules, ACQUEREUR <td>Ité ;<br/>Ité ;<br/>Ité ;<br/>our</td>                                                                                                    | Ité ;<br>Ité ;<br>Ité ;<br>our  |
| DURAND Céline, VENDEUR       Jurand Admin - Admin       07/06/2011 10:13:11       Madame DURAND Céline#1000050#: Consultant of 06/06/2011 17:50:54         MARTIN Jules, ACQUEREUR       Admin - Admin       06/06/2011 15:56:24       Madame DURAND Céline#1000050#: Consultant of 06/06/2011 15:56:24         MARTIN Jules, ACQUEREUR       Admin - Admin       06/06/2011 15:56:24       Madame DURAND Céline#1000050#: Consultant of 06/06/2011 15:56:21         Madame DURAND Céline#1000050#: Mis à admin - Admin       06/06/2011 15:56:21       Madame DURAND Céline#1000050#: Consultant of 06/06/2011 15:56:21         Madame DURAND Céline#1000050#: Consultant - Admin       06/06/06/2011 15:56:21       Madame DURAND Céline#1000050#: Consultant of 06/06/2011 15:56:50         Madame DURAND Céline#1000050#: Consultant - Admin       06/06/02/011 15:56:50       Madame DURAND Céline#1000050#: Consultant of 06/06/2011 15:56:50         Madame DURAND Céline#1000050#: Mis à admin - Admin       06/06/2011 15:56:50       Madame DURAND Céline#1000050#: Mis à admin - Admin         Matrix - Admin - Admin       06/06/2011 15:56:50       Madame DURAND Céline#1000050#: Mis à admin - Admin       06/06/2011 15:56:50         Matrix - Admin - Admin       06/06/2011 15:56:50       Madame DURAND Céline#1000050#: Mis à admin - Admin       06/06/2011 15:56:50         Matrix - Admin - Admin       06/06/2011 15:56:50       Madame DURAND Céline#1000050#: Mis à admin - Admin       00/06/06/2011 15:56:50        Matrix - Admin - Admin - Admin - Admin <td>ilté j<br/>ité j<br/>ité j<br/>our</td>                                                                                                    | ilté j<br>ité j<br>ité j<br>our |
| DURAND Hugue, VENDEUR                                                                                                    | lté r<br>Ité r<br>our           |
| MARTIN Jules, ACQUEREUR       Admin - Admin       06/06/2011 15:56:24       Madame DURAND Céline#1000050# : Consulation of the consulation of the consulation of the                                                           | lté j<br>our                    |
| Admin - Admin       06/06/2011 15:56:21       Madame DURAND Céline#1000050# : Mis à         Documents (11)       E-mails (1)       Evénements       06/06/2011 15:56:21       Madame DURAND Céline#1000050# : Consult         Documents       Tous       Actes       Courriers       Pièr       06/06/2011 15:56:13       Madame DURAND Céline#1000050# : Consult         Documents       Tous       Actes       Courriers       Pièr       06/06/2011 15:56:05       Madame DURAND Céline#1000050# : Consult         Documents        Intitulé       Documents       06/06/2011 15:56:05       Madame DURAND Céline#1000050# : Consult         Documents        Intitulé       Durand / Admin - Admin       06/06/2011 15:56:05       Madame DURAND Céline#1000050# : Mis à         Durando        Intitulé       Durando / Amartin       06/06/2011 15:56:05       Madame DURAND Céline#1000050# : Mis à         Durando         Intitulé       DURAND Céline marié(e)       Imprimer         Durando         Integration       Superimer        Imprimer         Attrestation       Sauver            Imprimer         Attrestation       Attrestation                                                                                                    | our                             |
| Documents (11)       E-mails (1)       Evénements         Documents (11)       E-mails (1)       Evénements         Documents (11)       E-mails (1)       Evénements         Documents       Tous       Actes       Courriers         Documents       Tous       Actes       Courriers         Documents       Inititulé       Madame       DURAND Céline #1000050# : Const         DURAND Céline marié(e)       DURAND Céline marié(e)       DURAND Céline marié(e)         Durit d'enregistrement - Acte 1000       Sauver       Qurir       Nouvelle         Attrestation Sans PRIX Apparte       Sauver       Qurir       Imprimer         Attrestation Rectificative con       Fuvoyer par email       Historique       Imprimer                                                                                                    |                                 |
| Documents (11) E-mails (1) Evénements       Admin - Admin       06/06/2011 15:56:13       Madame DURAND Céline#1000050# : Const         Documents       Tous       Actes       Courriers       Pia         Inititulé       DURAND Céline marié(e)       Importance         Durant d'enregistrement - Acte 1000       Suver       Ouvrir       Nouvelle         Attrestation SANS PRIX APPARTE       Suver       Ouvrir       Nouvelle       Supprimer         Attrestation SANS PRIX APPARTE       Cuvrir       Nouvelle       Supprimer       Imprimer                                                                                                    | lté j                           |
| Documents (1)       E-mais (1)       E-emais (1)       E-emais (1)                                                                                                    | lté j                           |
| Documents       Tous       Actes       Courriers       Pier         Initiulé       Initiulé       Imprimer         DURAND Céline marié(e)       Imprimer         Divit d'enregistrement - Acte 1000r       Imprimer         Attrestation Sans PRIX APPARte       Sauver         Sauver       Ouvrir         Nouvelle       Suprimer         Historique       Changer la                                                                                                    | our                             |
| Initiale       DURAND Céline marié(e)         Initiale       DURAND / MARTIN         Initiale       Durand / MARTIN         Initiale       Durand / MARTIN         Initiale       Durand / MARTIN         Initiale       Durand / MARTIN         Initiale       Durand / Martin         Initiale       Initiale         Initiale       Durand / Martin         Initiale       Initiale         Initiale       Durand / Martin         Initiale       Initiale         Initiale       Initiale         In                                                                                                    | +                               |
| Image: Second state of the second state of the second s                                | $\mathbf{X}$                    |
| -     Implies       -     ATTESTATION SANS PRIX APPARTE       Sauver     Ouvrir       Nouvelle       situation                                                                                                    | Mai BN                          |
| ATTESTATION SANS PRIX APPARTE Sauver Ouver nouvelle supprimer                                                                                                    |                                 |
|                                                                                                    | type                            |
|                                                                                                    |                                 |
|                                                                                                    |                                 |
| Scotte - ATTESTATION CONSTITUTION CONSTITUTICO CONSTITUTICO CONSTITUTICO CONSTITUTICO CONSTITUTICO CONSTITUTICO CONSTITUTICO CONSTITUTICO CONSTITUTICO CONSTITUTICO CONSTITUTICO CONSTITUTICO CONSTITUTICO CONSTITUTICO CONSTITUTICO CONSTITUTICO CONSTITUTICO CONSTITUTICO CONSTITUTICO CONSTITUTICO CONSTITUCICO CONSTITUCICO CONSTITUCI |                                 |
|                                                                                                    |                                 |
| SUCCESSION: ATTESTATION - ACC                                                                                                    | =                               |
| GREFFE : ENVOI PIÈCES PROCÉDURI Nom DURAND Date Maj 06/06/2011                                                                                                    |                                 |
| (20001041) THE PDF.pdf Nom état civil DURAND Type Maj Manuel                                                                                                    |                                 |
| Prénom Céline                                                                                                    |                                 |
| Prénoms Céline                                                                                                    |                                 |
|                                                                                                    |                                 |
| VALID D. Naissairce 01/01/190 1000 Uddentaken                                                                                                    |                                 |
| N° Registre Natio                                                                                                    |                                 |

#### 32) L'aide en ligne

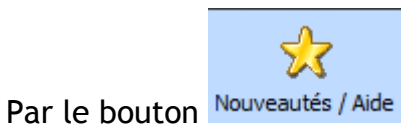

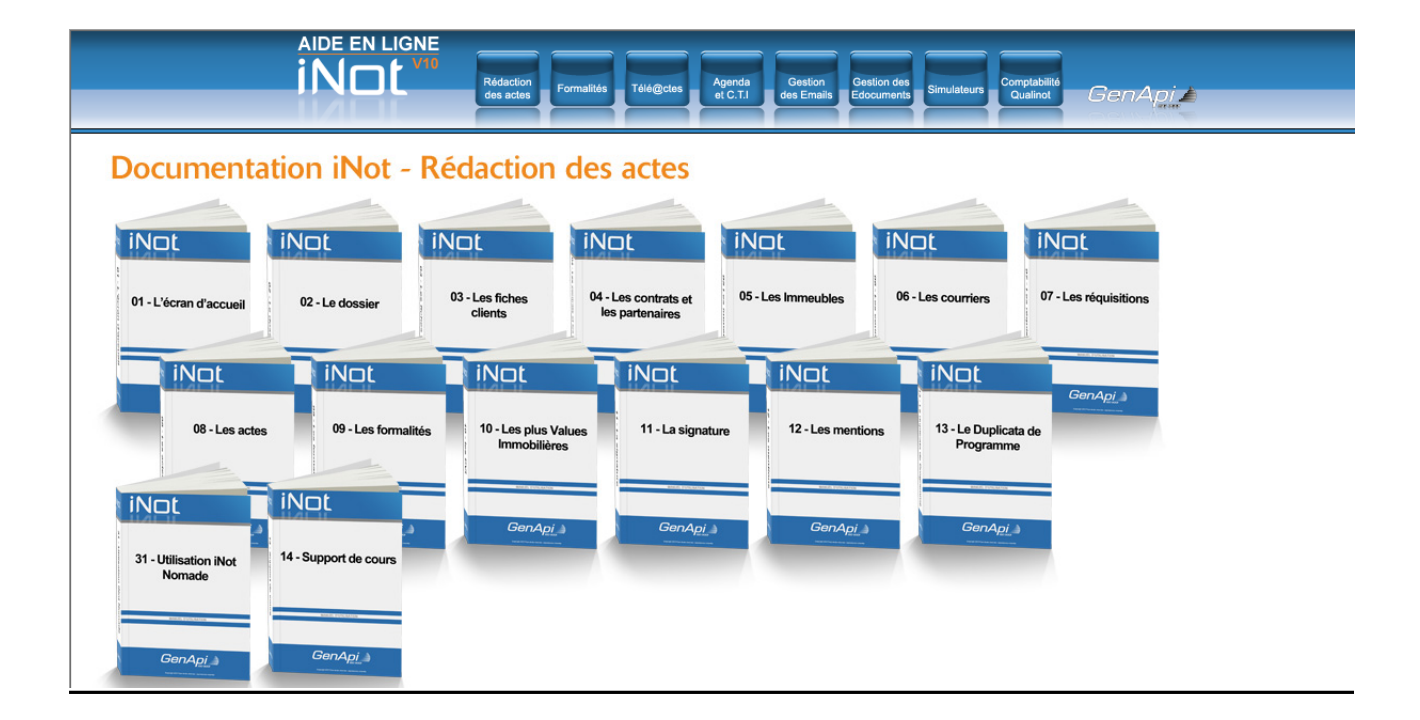

33) Le CTI (couplage entre la téléphonie et l'informatique)

C'est un outil de communication qui permet le couplage entre la téléphonie et iNot.

Lorsqu'un client ou un partenaire, dont le numéro de téléphone est saisi dans sa fiche, contacte l'étude, sa fiche apparaît directement à l'écran, et il est alors possible de saisir directement le message de l'interlocuteur et d'attribuer un destinataire.

| Sestion des appels, Utilisa                           | ateur : - [Form1]            |                  |  |  |  |  |  |  |
|-------------------------------------------------------|------------------------------|------------------|--|--|--|--|--|--|
| Fenêtre Edition Paramètr                              | res ?                        |                  |  |  |  |  |  |  |
|                                                       |                              | 0                |  |  |  |  |  |  |
| MR BODMER                                             |                              |                  |  |  |  |  |  |  |
| Mathieu                                               |                              |                  |  |  |  |  |  |  |
| 17 boulevard GAMBETTA, 69003 LYON 3ème arrondissement |                              |                  |  |  |  |  |  |  |
| 📀 Dossi                                               | O Dossiers clôturés/désistés |                  |  |  |  |  |  |  |
| Création Libellé                                      |                              | Clerc N* Doss 🔺  |  |  |  |  |  |  |
| 23/11/2009 VENTE BODMER                               | /SIXE                        | Katia THEBAUL    |  |  |  |  |  |  |
| 17/11/2009 VENTE BODMER                               | Katia THEBAUL                |                  |  |  |  |  |  |  |
| 22/10/2009 VENTE SIXE/BOI                             | DMER                         | MATHILDE LE(     |  |  |  |  |  |  |
| 23/06/2009 Vente SIXE/bode                            | Elodie RENARI 🚽              |                  |  |  |  |  |  |  |
| •                                                     |                              | Þ                |  |  |  |  |  |  |
| Objet :                                               | Destinataire :               | Priorité :       |  |  |  |  |  |  |
| Prise de RDV 💌                                        | Katia THEBAULT (KT)          | Normal           |  |  |  |  |  |  |
| Demande : fixer dans 15 jours                         | la datre du RDV              | Clôturer l'appel |  |  |  |  |  |  |

Puis cet appel sera rangé sur le portail d'accueil du logiciel iNot du destinataire dans le volet d'action « communication » sous la rubrique « mes appels téléphoniques ».

| Re | chercher      | Tapez l'intitulé Recherche avancé |      |                                 |                       |     | ancée 📎       | Outils 😻 |          |
|----|---------------|-----------------------------------|------|---------------------------------|-----------------------|-----|---------------|----------|----------|
| Da | te butoir sur | la période                        | 🗕 du | au au                           | Status En cours       | -   | Tout le monde | -        |          |
| -  | Interlocuteur | Téléphone                         | •    | Intitulé                        | Date de début         | Dat | e de fin      | Priorité | Etat     |
| Ø  | BODMER        | 04.67.15.9                        | 7.97 | fixer dans 15 jours la date RD\ | / 12/08/2010 10:54:00 |     |               | Normal   | En cours |

34) La gestion du temps passé dans le dossier

#### Paramétrage du taux horaire dans le détail du compte de l'utilisateur

Taux horaire : 400

#### Visualisation au niveau du dossier

Ce module permet de comptabiliser pour un dossier :

- Le temps passé à travailler sur ce dossier dans le logiciel (temps machine)
- Les appels téléphoniques rattachés au dossier (temps d'appel)
- Les rendez-vous rattachés au dossier (temps agenda)
- Puis des actions extérieures effectuées sur ce dossier comme par exemple : des recherches, expertises...(saisie)

| Dossier :<br>Sous-dossier :                         | SA CAULLE/ SCI BODMER<br>VENTE SA CAULLE/ SCI BODMER |                       |             | Notaire<br>Clerc | KT - Katia THEBAULT<br>CP - CP - PROISY Claire |            | Numéro<br>Etat |          | 1900533<br>En cours |       |         |
|-----------------------------------------------------|------------------------------------------------------|-----------------------|-------------|------------------|------------------------------------------------|------------|----------------|----------|---------------------|-------|---------|
|                                                     |                                                      |                       |             | Secretaire       |                                                |            | Général F      | inancier | Agenda              | Temps | s passé |
| Création sous-do                                    | ssier VENTE T                                        | out                   |             |                  |                                                |            |                |          |                     |       |         |
| Durée 00 jour(s) 04 h 10 min, Coût total 1 642,11 € |                                                      |                       |             |                  |                                                |            |                |          |                     |       |         |
| 🕴 💽 Temps d'ap                                      | oel 🔽 Temps agend                                    | a 🗹 Saisie 🗹 Te       | mps machine |                  |                                                |            |                |          |                     | : 🗙   | ¢.      |
| Déplacer le titre de la color                       | ne et lacher ici pour grou                           | per par cette colonne |             |                  |                                                |            |                |          |                     |       |         |
| Type d'action 🛛                                     | Utilisateur 💎                                        | Date 🍸                | Durée 🗸     | Coût horaire 🏾 🏹 | Coût total 🛛 🍸                                 | Commenta   | aire           | 7        |                     |       |         |
| Rendez-vous                                         | KT                                                   | 18, août, 2010        | 01:00       | 400 €            | 400€                                           | SIGNATUR   | E              |          |                     |       |         |
| Saisie                                              | KT                                                   | 18, août, 2010        | 00:30       | 400 €            | 200 €                                          | RECHERCH   | HES JURIDIQU   | JES 🔀    |                     |       |         |
| Temps Machine                                       | KT                                                   | 18, août, 2010        | 00:02       | 400 €            | 13,78€                                         | Machine tr | acked time     |          |                     |       |         |
| Temps Machine                                       | KT                                                   | 18, août, 2010        | 00:25       | 400 €            | 171,67 €                                       | Machine tr | acked time     |          |                     |       |         |
| Temps Machine                                       | KT                                                   | 18, août, 2010        | 00:01       | 400€             | 12,11€                                         | Machine tr | acked time     |          |                     |       |         |
| Temps Machine                                       | кт                                                   | 17, août, 2010        | 00:09       | 400 €            | 66 €                                           | Machine tr | acked time     |          |                     |       |         |

#### 35) Le mode Nomade

La version Nomade permet à un utilisateur d'exporter du serveur un dossier complet afin de pouvoir travailler ultérieurement sans être connecté au réseau de l'étude.

| 🔛 (c) GenApi iNo       | ot Nomade         |                      |      |                        |  |  |  |  |
|------------------------|-------------------|----------------------|------|------------------------|--|--|--|--|
| Synchronisation        | iNot Informat     | ions                 |      |                        |  |  |  |  |
|                        | iNot connecté à   | l'étude (Production) | IN N | ot déconnecté (Nomade) |  |  |  |  |
| inct Version<br>Nomade |                   |                      |      |                        |  |  |  |  |
| Mettre à jour r        | non iNot Nomade   | <b>~</b>             |      | Fermer la fenêtre      |  |  |  |  |
| * Nom                  |                   |                      |      |                        |  |  |  |  |
| VENTE REMARTE/CA       | Desting           |                      |      |                        |  |  |  |  |
| VENTE KATIA            | Supreimer         |                      |      |                        |  |  |  |  |
| SUCCESSION             | Dupliquer         |                      |      |                        |  |  |  |  |
| VENTE NOMAS            | Envoyer par email |                      |      |                        |  |  |  |  |
| SUCCESSION             | Evorter           |                      |      |                        |  |  |  |  |
| SUCCESSION             | Archiver          |                      |      |                        |  |  |  |  |
| COMPA                  | ALC: NO           |                      |      |                        |  |  |  |  |

Puis l'utilisateur pourra réintégrer vers le serveur les modifications apportées dans le dossier.

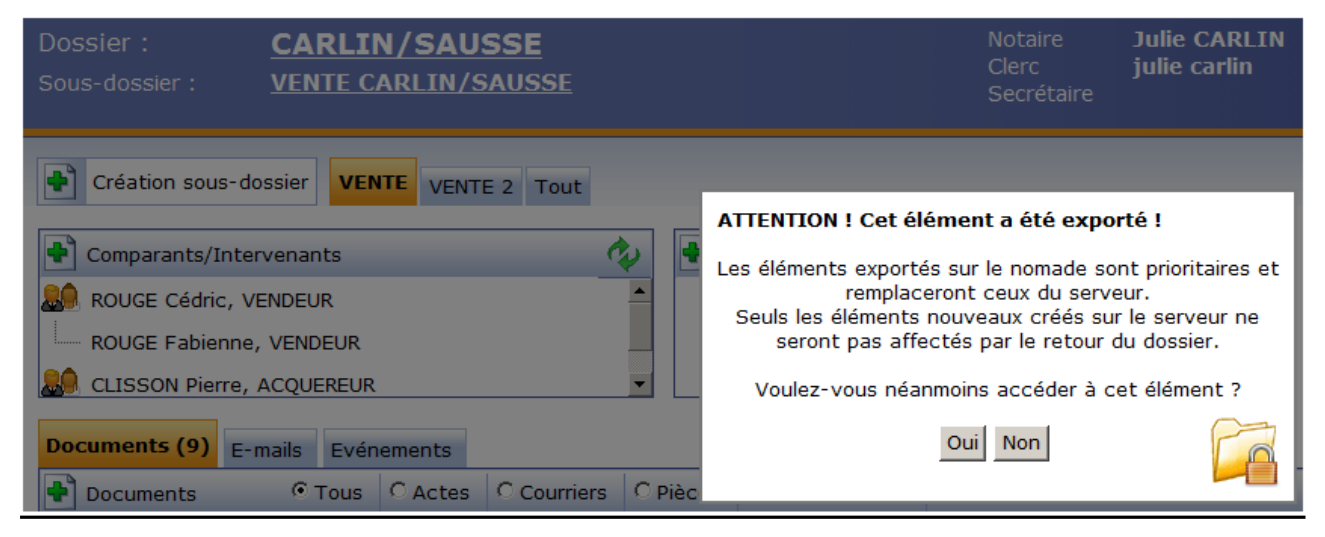

39) Vos notes personnelles

Vos notes personnelles

Vos notes personnelles